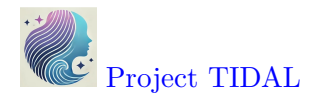

## 1.3.1: Introduction to R and R Studio

(Asynchronous-Online)

## Session Objectives

- 1. Get acquainted with R and R Studio
- 2. Write simple R code in Console
- 3. Create your first R script
- 4. Install and load R packages (understanding your R session)
- 5. Create your first R Markdown report and produce output files in different formats (HTML, PDF, or DOCX)

## 0. Prework - Before You Begin

## **i** R versus RStudio

Note: **R** is the name of the programming language itself and **RStudio** is an integrated development environment (IDE) which is an enhanced interface for better organization, files management and analysis workflows.

## Software and Applications to Download

- 1. FIRST, Download and install R onto your computer from https://cran.r-project.org/.
- 2. NEXT, After installing R, download and install RStudio Desktop onto your computer from https://posit.co/download/rstudio-desktop/.

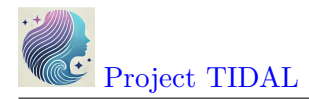

## 1. Get aquainted with R and R Studio

#### Basic R

When you download **R** from **CRAN** and install it on your computer, there is an R application that you can run. However, it is very bare bones. Here is a screenshot of what it looks like on my computer (Windows 11 operating system).

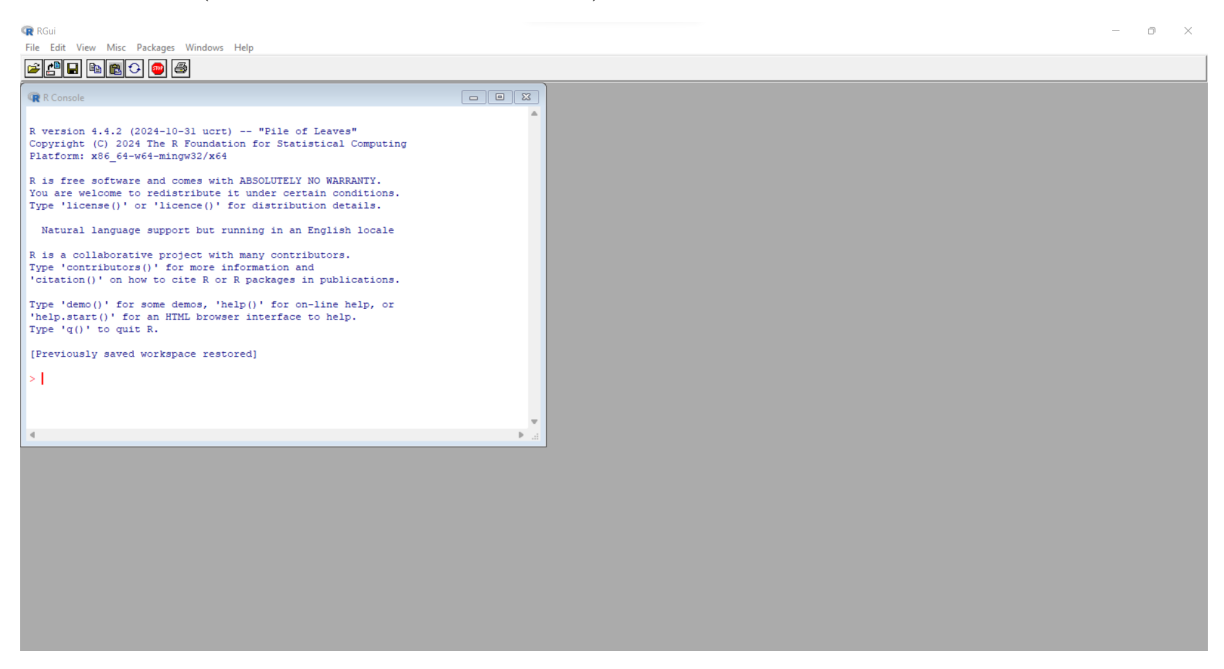

You can type commands in the console window at the prompt ">" but this is slow and tedious. You can also write and execute scripts from inside this application and see the output back in the console window as well as creating plots. But managing large projects using this interface is not efficient.

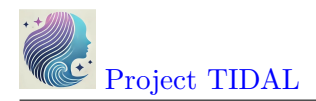

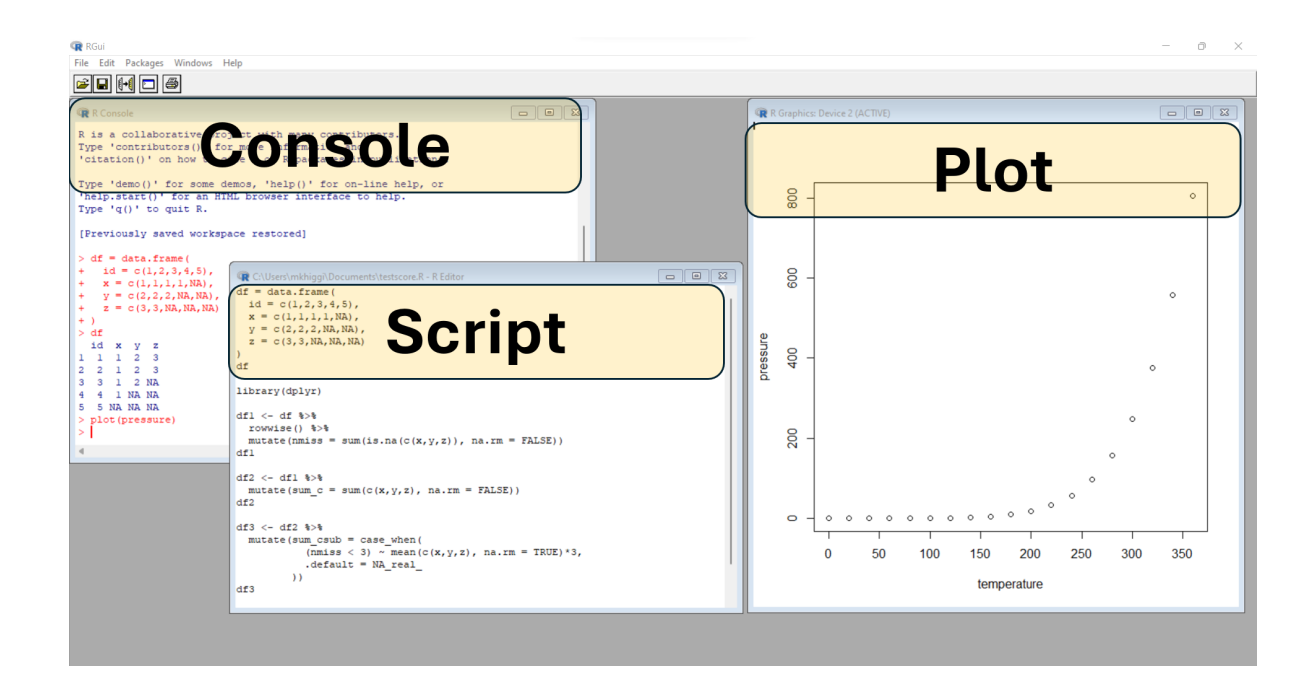

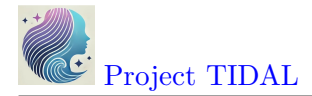

## RStudio IDE

#### **i** RStudio Desktop Software vs Posit the company

RStudio was founded in 2009 https://posit.co/about/ when it published the "free and open source" RStudio software. But over time, the RStudio application has expanded beyond just being used for the R programming language. You can now use RStudio for writing and managing projects with Python code, Markdown, LaTeX, Cascading Style Sheets and more.

So, in 2022, RStudio the company became Posit https://posit.co/blog/rstudio-is-becoming-posit/ to encompass the broader computing community.

The RStudio Integrated Development Environment (IDE) application provides much better tools for managing files within a given "project". This biggest advantage of working in an IDE is everything is contained and managed within a given project, which is linked to a specific folder (container) on your computer (or cloud drive you may have access to).

However, you will still need to write and execute code using scripts and related files. An IDE is NOT a GUI (graphical user interface) which is the "point and click" workflow you may have experience with if you've used other analysis software applications such as SPSS, SAS Studio, Excel and similar.

| RStudio File Edit Code View Plots Session Build Debug Profile Tools Help                                                                                                    |                                                                                                    | - 0 ×                                                                                                    |
|----------------------------------------------------------------------------------------------------|----------------------------------------------------------------------------------------------------|----------------------------------------------------------------------------------------------------|
| 💽 🔸 🎕 🚰 📲 🔚 🔚 🗍 🦽 Go to file/function 🔢 🛛 🔀 🔹 Addins 🔹                                                                                                    |                                                                                                    | 寒 Project: (None) 💌                                                                                                    |
| <pre>kh.Rmd × ● Untitled2*× ● testscore R × ● testscore R × ● proportionalSampleExample R × &gt;&gt; ■</pre>                                                                                                    | Environment History Connections Tutorial                                                                                                    | empty                                                                                                    |
| 10:50 Setup dataset : R Script - Concele Terminal - Reference - Concele - Concele - Co | Files Plots Packages Help Viewer Presentation                                                                                                    |                                                                                                    |
| <pre>R . R442//<br/>R is a collaborative project with many contributors.<br/>Type 'contributors()' for more information and<br/>'citation()' on how to cite R or R packages in publications.<br/>Type 'demo()' for some demos, 'help()' for on-line help, or<br/>'help.start()' for an HTML browser interface to help.<br/>Type 'q()' to quit R.<br/>[Workspace loaded from ~/.RData]</pre>                                                                                                    | New Folder     New File      Pelete     Penann     Name     Name     Rota     Aname     Aname     Aname     Aname     AnosDevelopment     Addacity     Cantasia     Custom Office Templates     Dell     Bed     desktop.ini | a         a         a |
| >                                                                                                    | IBM     Ison html                                                                                                    | 120.6 KR Feb 2 2024 4:20 PM                                                                                                    |

The interface is usually arranged with the following 4 "window panes":

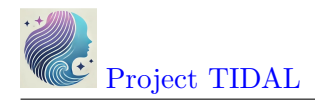

- Console
- Source
- Environment
- Files

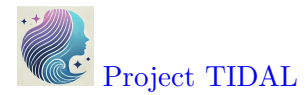

The typical arrangement, usually has the "Console" window pane at the bottom left. This window also usually has TABs for the "Terminal" and any "Background Jobs" that might be running.

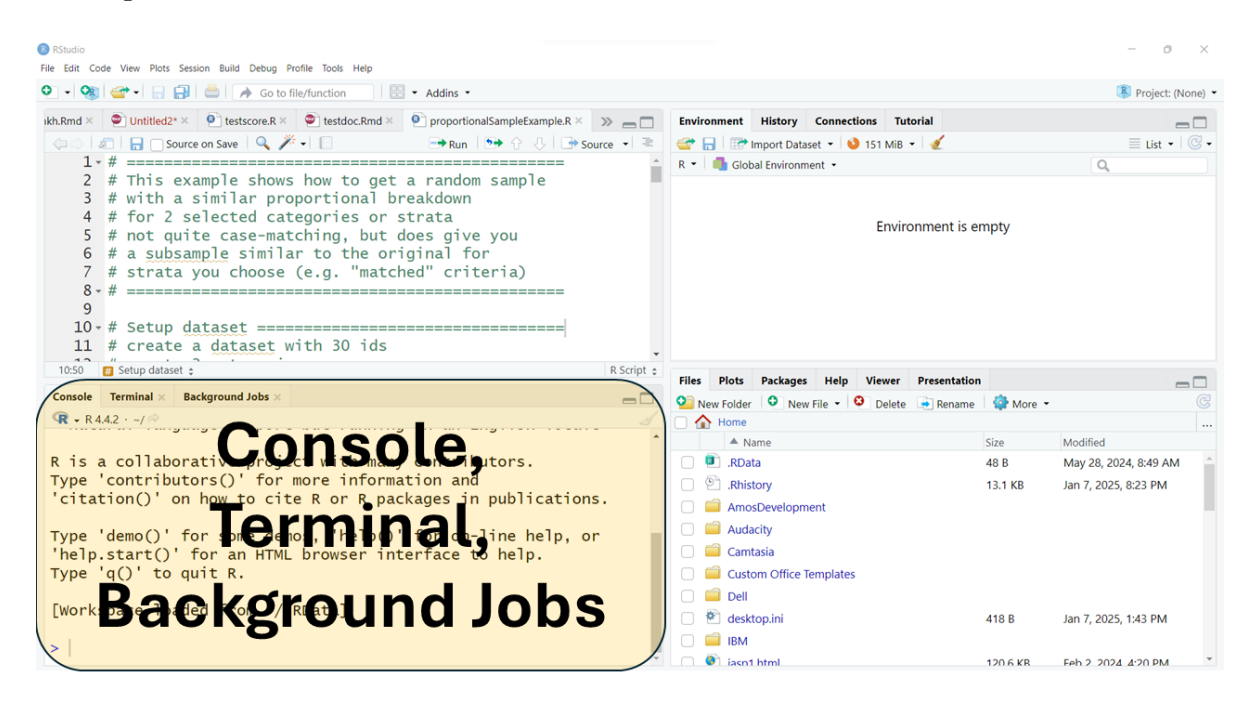

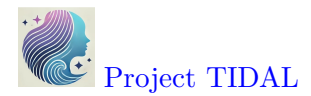

The "Source" window pane is usually at the top left. This is where you will do most of your editing of your R program scripts (\*.R) or Rmarkdown files (\*.Rmd). This is also where the data viewer window will open. You can also open and edit other kinds of files here as well (\*.tex, \*.css, \*.txt, and more).

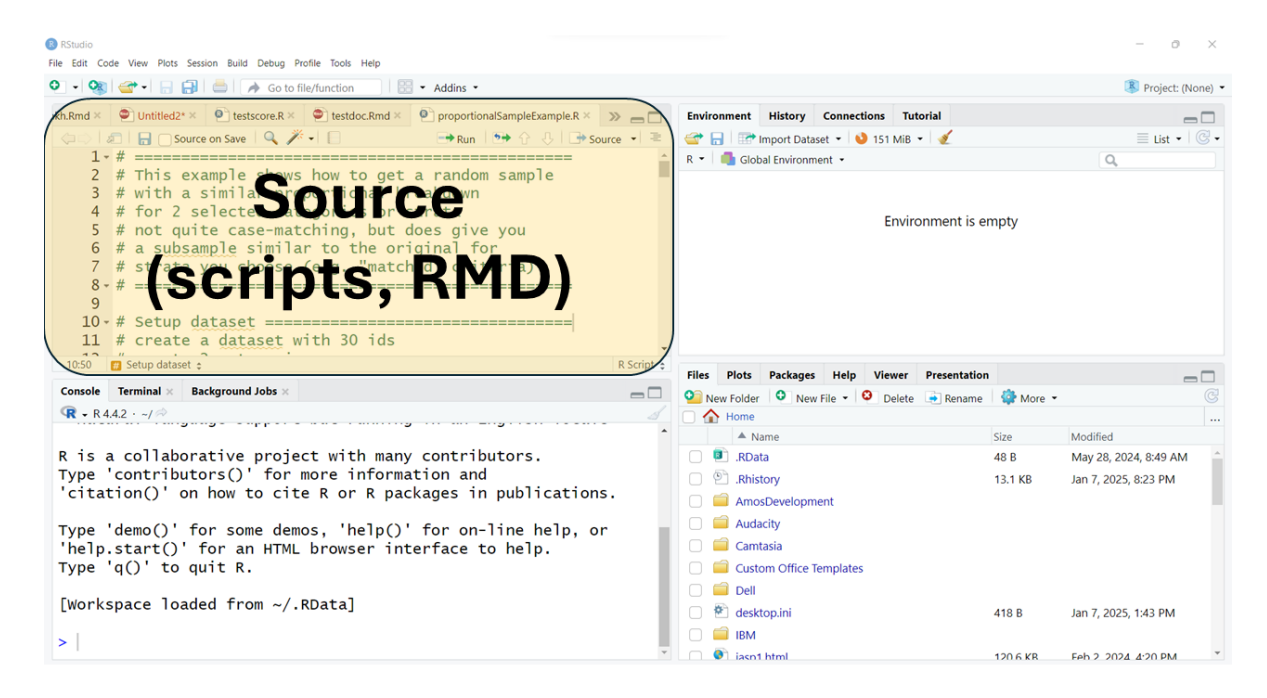

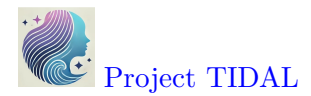

The top right window pane should always have your "Environment", "History" and "Tutorial" TABs but may also have TABs for "Build" and "Git" and others depending on your project type and options selected.

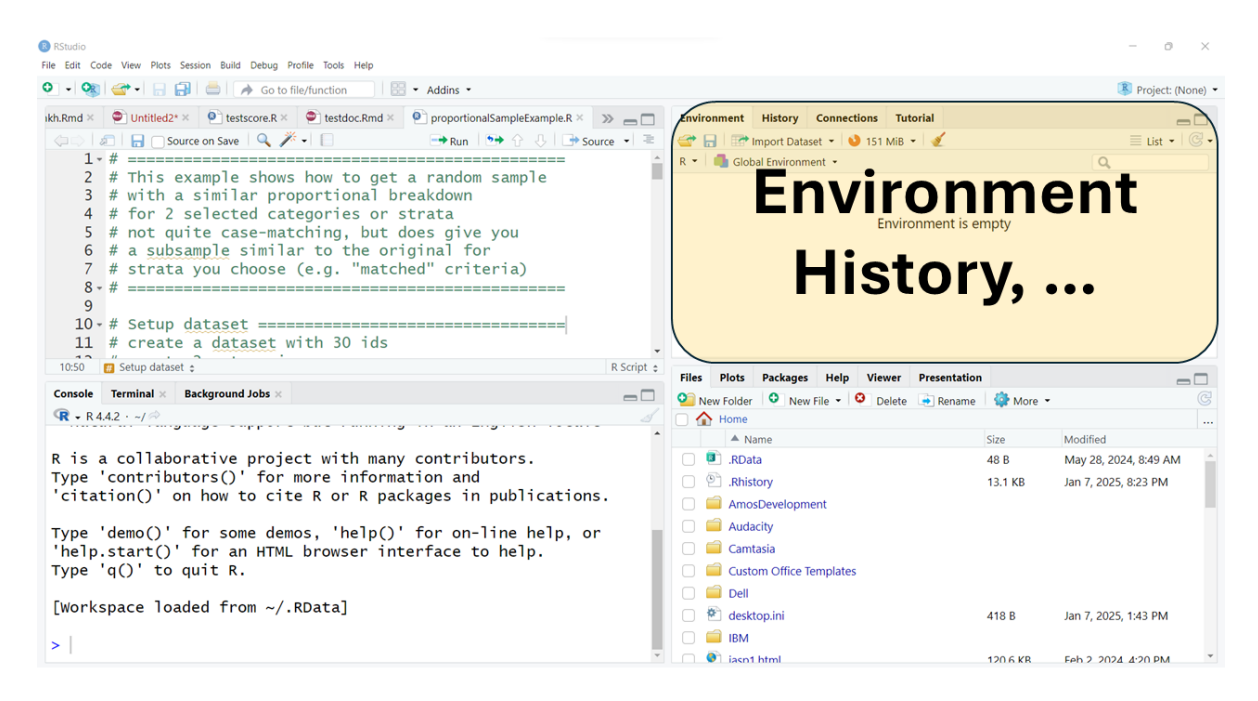

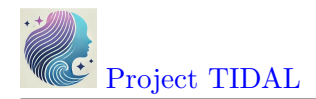

The bottom right window pane has TABs for your:

- "Files" directory
- "Plots" window for graphical output
- "Packages" which lists all add-on R packages installed on your computer
- "Help" window
- as well as other TABs for "Viewer" and "Presentation" for viewing other kinds of output.

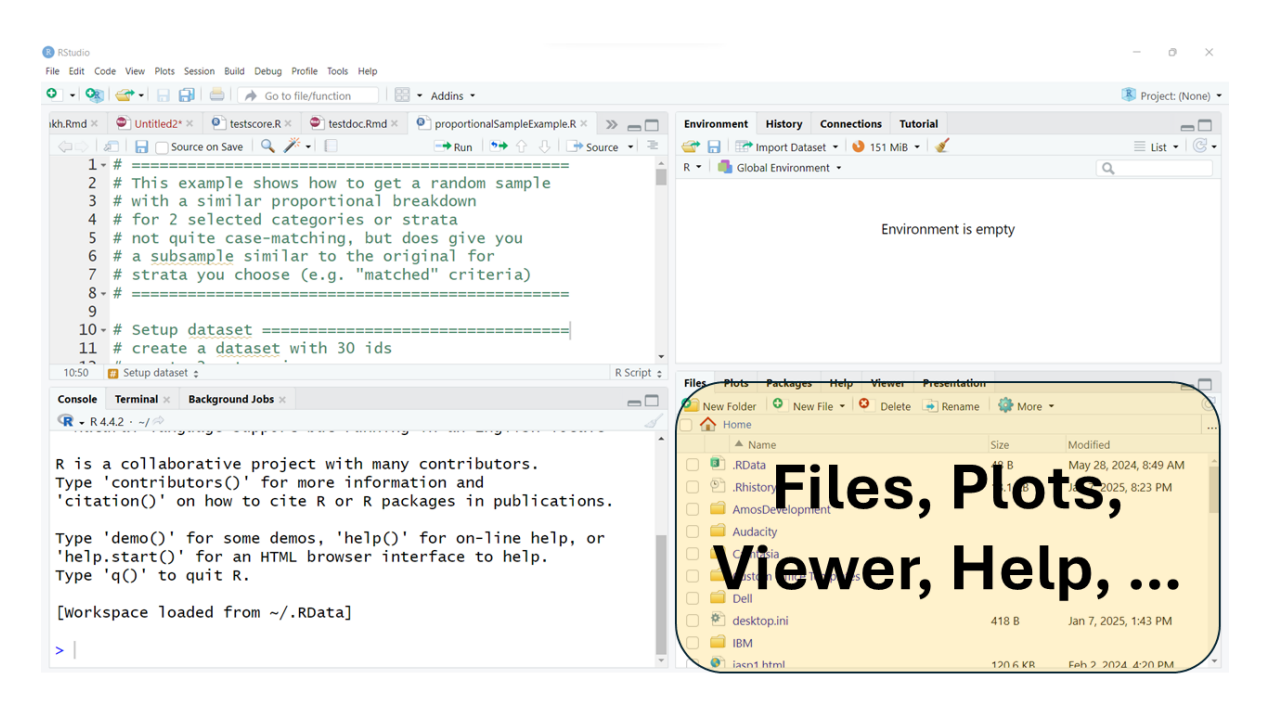

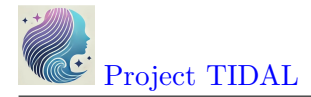

## Customizing your RStudio interface

You also have the option to rearrange your window panes as well as change the look and feel of your programming interface and much more. To explore all of your options, click on the menu at the top for "Tools/Global Options":

| RStudio File Edit Code View Plots Session Ruild Debug Profile                                                                                                    | Took Help                                                                                                    |                             |                                                                                                    |                         | - o ×                             |
|----------------------------------------------------------------------------------------------------|----------------------------------------------------------------------------------------------------|-----------------------------|----------------------------------------------------------------------------------------------------|-------------------------|-----------------------------------|
| <ul> <li>I all all all all all all all all all al</li></ul>                                                                                                    | Install Packages                                                                                                    |                             |                                                                                                    |                         | Project: (None) •                 |
| ikh.Rmd × 🐑 Untitled2* × 💽 testscore.R × 🔎                                                                                                    | Check for Package Updates                                                                                                    | ample.R × >> 🗆              | Environment History Connections Tutorial                                                                                |                         |                                   |
| () Source on Save   Q // -<br>1 - # ==================================                                                                                                    | Version Control >                                                                                                    | Ource • ≥                   | Carl Import Dataset • 3 91 MiB • 1                                                                                      |                         | ≣ List •   @ •                    |
| <pre>2 # This example shows h<br/>3 # with a similar propo<br/>4 # for 2 selected categ<br/>5 # not quite case-match<br/>6 # a <u>subsample similar</u><br/>7 # strata you choose (e<br/>8 - # ==================================</pre> | Terminal     >       Background Jobs     >       Addins     >       Memory     >       Keyboard Shortouts Help     Alt+Shift+K       Modify Keyboard Shortouts     Edit Code Snippes       Show Command Palette     Ctrl+Shift+P | 1e                          | Environment is                                                                                                    | empty                   |                                   |
| 10:50 Setup dataset                                                                                                    | Project Options                                                                                                    | R Script 🗧                  | Files Plots Packages Help Viewer Presentation                                                                           | n                       | -0                                |
| <b>•</b> R 4.4.2 · ~/ ≈                                                                                                    | Global Options                                                                                                    |                             | New Folder V New File V Delete Rename                                                                                   | More 🝷                  |                                   |
| R is a collaborative project<br>Type 'contributors()' for mon<br>'citation()' on how to cite f<br>Type 'demo()' for some demos<br>'help.start()' for an HTML bu<br>Type 'q()' to quit R.                                                | with many contributors<br>•e information and<br>R or R packages in publ<br>, 'help()' for on-line<br>•owser interface to hel                                                                                                    | ications.<br>help, or<br>p. | Aname     Rota     Rota     Solution     Rota     AmosDevelopment     Audacity     Camtasia     Custom Office Templates | Size<br>48 B<br>13.1 KB | Modified<br>May 28, 2024, 8:49 AM |
| [Workspace loaded from ~/.RDa<br>>                                                                                                    | ata]                                                                                                    |                             |                                                                                                    | 418 B                   | Jan 7, 2025, 1:43 PM              |

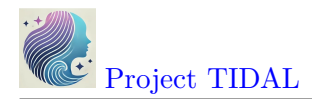

Take a look at the left side for the list of all of the options. Some of the most useful options to be aware of are:

- General
- Appearance, and
- Pane Layout

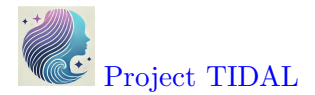

In the "General" TAB is where you can see and confirm that R is installed and where the R programming language executable is installed on your computer.

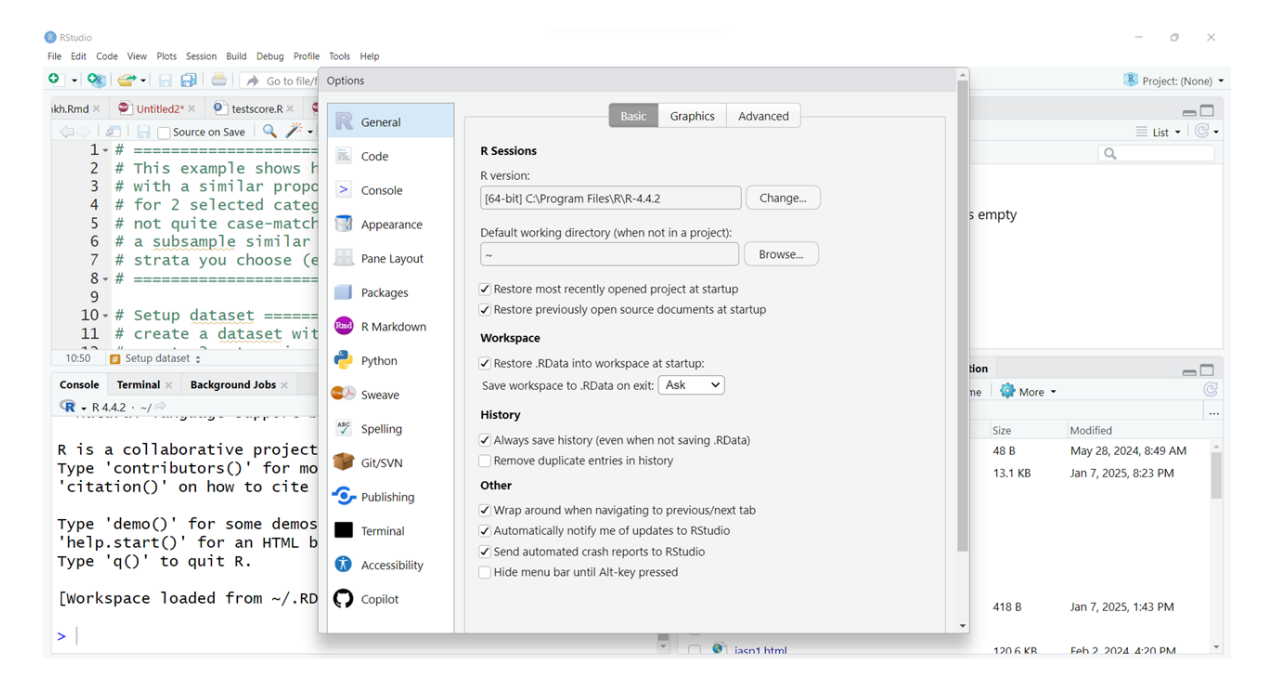

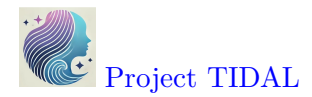

You will probably want to explore fine-tuning these parameters to customize the appearance of your RStudio preferences. For example, you can change the ZOOM level to improve readability. You may also want to change the FONT sizes for the Editor and Help windows as needed.

## **?** ZOOM + FONT

When making changes to your RStudio interface appearance, be aware that ZOOM and FONT size settings work together, so you may need to play around with the settings that work best for your monitor or device you are using.

I also encourage you to try out different "Editor Themes" which will change the colors of the R code as well as background colors (light or dark).

| 8 RStudio                                                                                   |                                                                                                    |                                                                                                    |                                                                                                    |      |                 | - 0 ×                 |
|---------------------------------------------------------------------------------------------|----------------------------------------------------------------------------------------------------|----------------------------------------------------------------------------------------------------|----------------------------------------------------------------------------------------------------|------|-----------------|-----------------------|
| File Edit Code View Plots Session Build Debug Profil                                        | e Tools Help                                                                                                    |                                                                                                    |                                                                                                    |      |                 |                       |
| 💽 🗸 🧟 🖆 🖌 🔒 🔚 👘 🕼 Go to file/                                                               | Options                                                                                                    |                                                                                                    |                                                                                                    | -    |                 | 🔋 Project: (None) 🔻   |
| <pre>idtuRmd × ● Untitled2* × ● testscoreR × 4</pre>                                        | R       General         Image: Code       Code         Image: Console       Console         Image: Console       Pane Layout         Image: Packages       Packages         Image: R       Markdown | Image: second second | <pre># compute five-number summary fivenum &lt;- function(x) {     # handle empty input     n &lt;- length(x)     if (n == 0)         return(rep.int(NA, 5))     # compute quartile indices     n5 &lt;- 1     n4 &lt;- ((n + 3) %/% 2) / 2     n3 &lt;- (n + 1) / 2     p2 (c = n + 1 - p4     ]     ]     [in] </pre> |      |                 |                       |
| 10:50 👩 Setup dataset 🛊                                                                     | 🥐 Python                                                                                                    | Help panel font size:                                                                                                    | $n_3 < (n + 1) / 2$                                                                                                    | tion |                 | _ □                   |
| Console Terminal × Background Jobs ×<br>R • R 4.4.2 · ~/ ~                                  | Sweave Sweave                                                                                                    | Editor theme:                                                                                                    | $n_2 < -n + 1 - n_4$<br>$n_1 < -n$<br>$i < -c(n_5 - n_4 - n_2 - n_1)$                                                                                                    | ne   | 🏶 More 🔹        | Ċ                     |
|                                                                                             | Spelling                                                                                                    | Chaos                                                                                                    | I (- ((1), 114, 115, 112, 111)                                                                                                    |      | Size            | Modified              |
| R is a collaborative project<br>Type 'contributors()' for mo<br>'citation()' on how to cite | Git/SVN                                                                                                    | Chrome<br>Clouds<br>Clouds Midnight<br>Cobalt                                                                                                    | <pre># compute quartile values x &lt;- sort(x) xf(- xffloop(i))</pre>                                                                                                    |      | 48 B<br>13.1 KB | May 28, 2024, 8:49 AM |
| Type 'demo()' for some demos<br>'help.start()' for an HTML b                                | Terminal                                                                                                    | Crimson Editor<br>Dawn<br>Dracula<br>Dreamweaver                                                                                                    | <pre>xc &lt;- x[ceiling(i)] 0.5 * (xf + xc)</pre>                                                                                                    |      |                 |                       |
| [Workspace loaded from ~/.RD                                                                | Copilot                                                                                                    | Eclipse<br>Gob<br>Idle Fingers •                                                                                                    | }                                                                                                    |      | 418 B           | Jan 7, 2025, 1:43 PM  |
| >                                                                                           |                                                                                                    | in renove                                                                                                    | 📕 🖂 💿 iasp1 html                                                                                                    |      | 120.6 KR        | Feh 2 2024 4:20 PM    |

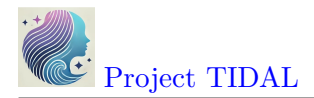

| Options         |                                                     |                                                                      |
|-----------------|-----------------------------------------------------|----------------------------------------------------------------------|
| R General       | RStudio theme:<br>Modern                            | <pre># compute five-number summary fivenum &lt;- function(x) {</pre> |
| Code Console    | Zoom:<br>125% 🗸                                     | <pre># handle empty input</pre>                                      |
| Appearance      | Editor font:<br>Lucida Console                      | if $(n == 0)$                                                        |
| Pane Layout     | Text rendering:<br>(Default)                        | # compute quartile indices                                           |
| R Markdown      | Editor font size:                                   | n5 < -1<br>n4 < -((n + 3) %/% 2) / 2                                 |
| Python          | Help panel font size:                               | n3 <- (n + 1) / 2<br>n2 <- n + 1 - n4                                |
| 🕪 Sweave        | Editor theme:                                       | n1 <- n                                                              |
| Spelling        | Pastel On Dark<br>Solarized Dark<br>Solarized Light | i <- c(n5, n4, n3, n2, n1)                                           |
| 👕 Git/SVN       | SQL Server<br>Textmate (default)                    | <pre># compute quartile values x &lt;- sort(x)</pre>                 |
| - Publishing    | Tomorrow<br>Tomorrow Night                          | xf <- x[floor(i)]                                                    |
| Terminal        | Tomorrow Night 80s<br>Tomorrow Night Blue           | <pre>xc &lt;- x[ceiling(i)]<br/>0.5 * (xf + xc)</pre>                |
| 🚺 Accessibility | Twilight<br>Vibrant Ink                             |                                                                      |
| Copilot         | Xcode                                               | 3                                                                    |
|                 | Add Remove                                          |                                                                      |

The default "Editor Theme" is textmate.

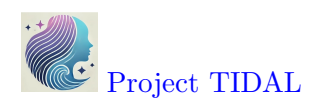

| Options          |                                                     | ·                                                                    |
|------------------|-----------------------------------------------------|----------------------------------------------------------------------|
| R General        | RStudio theme:<br>Modern                            | <pre># compute five-number summary fivenum &lt;- function(x) {</pre> |
| Code             | Zoom:                                               |                                                                      |
| > Console        | 125% 🗸                                              | <pre># handle empty input n &lt;- length(x)</pre>                    |
| S Appearance     | Editor font:                                        | if $(n == 0)$                                                        |
| Pane Layout      | Text rendering:                                     | <pre>return(rep.int(NA, 5))</pre>                                    |
| Packages         | Editor font size:                                   | <pre># compute quartile indices n5 &lt;- 1</pre>                     |
| R Markdown       | 12 🗸                                                | n4 <- ((n + 3) %/% 2) / 2                                            |
| Python           | Help panel font size:                               | n3 <- (n + 1) / 2<br>n2 <- n + 1 - n4                                |
| Sweave           | Editor theme:                                       | n1 <- n                                                              |
| Spelling         | Pastel On Dark<br>Solarized Dark<br>Solarized Light | i <- c(n5, n4, n3, n2, n1)                                           |
| 👕 Git/SVN        | SQL Server                                          | <pre># compute quartile values</pre>                                 |
| • Publishing     | Tomorrow<br>Tomorrow Night                          | <pre>x &lt;- sort(x) xf &lt;- x[floor(i)]</pre>                      |
| Terminal         | Tomorrow Night 80s<br>Tomorrow Night Blue           | <pre>xc &lt;- x[ceiling(i)] 0.5 * (xf + xc)</pre>                    |
| 🕅 Accessibility  | Twilight<br>Vibrant Ink                             | 1                                                                    |
| <b>O</b> Copilot | Xcode     Add       Remove                          | J                                                                    |

But here is an example of changing the theme to "Tomorrow Night Blue".

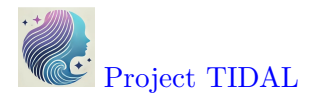

I would also suggest NOT changing the layout of the window panes until you are very familiar with the default settings. But in "Pane Layout" is where you can see what the default layout settings are and what other options are available to you.

| RStudio                                                      |               |                                                                                      |                                                                                                    |                 | - 0 ×                                         |
|--------------------------------------------------------------|---------------|--------------------------------------------------------------------------------------|----------------------------------------------------------------------------------------------------|-----------------|-----------------------------------------------|
| File Edit Code View Plots Session Build Debug Profile        | Tools Help    |                                                                                      |                                                                                                    |                 |                                               |
| • • • • Go to file/f                                         | Options       |                                                                                      |                                                                                                    |                 | Project: (None) 🝷                             |
| ikh.Rmd × 🐑 Untitled2* × 💽 testscore.R × 🤅                   | R General     | Choose the layout of the panels in RStud<br>up to three additional Source Columns to | io by selecting from the controls in each panel. Add<br>o the left side of the layout. When a column is |                 | □ □<br>□ List -   © -                         |
| 1 - # ==================================                     | ቬ Code        | removed, all saved files within the colum<br>main Source Pane.                       | n are closed and any unsaved files are moved to the                                                     |                 | ٩,                                            |
| 3 # with a similar propo<br>4 # for 2 selected categ         | > Console     | <b>Q</b> Add Column                                                                  |                                                                                                    | s empty         |                                               |
| 5 # not quite case-match                                     | S Appearance  | Source 🗸                                                                             | Environment, History, Connect 🗸                                                                         | sempty          |                                               |
| 7 # strata you choose (e                                     | 🔠 Pane Layout |                                                                                      | <ul> <li>✓ Environment</li> <li>✓ History</li> </ul>                                                    |                 |                                               |
| 9                                                            | Packages      |                                                                                      | Files Plots                                                                                             |                 |                                               |
| 10-# Setup dataset ======<br>11 # create a dataset wit       | R Markdown    |                                                                                      | Connections Packages                                                                                    |                 |                                               |
| 10:50 👩 Setup dataset 🛊                                      | Python        |                                                                                      | Help<br>Build                                                                                           | tion            |                                               |
| Console Terminal × Background Jobs ×                         | Sweave Sweave |                                                                                      | VCS                                                                                                    | ne 🛛 🎲 More 👻   | G                                             |
|                                                              | Spelling      | Console                                                                              | Files, Plots, Packages, Help, V 🗸                                                                       | Size            | Modified                                      |
| R is a collaborative project<br>Type 'contributors()' for mo | 🇊 Git/SVN     |                                                                                      | History                                                                                                 | 48 B<br>13.1 KB | May 28, 2024, 8:49 AM<br>Jan 7, 2025, 8:23 PM |
| 'citation()' on how to cite                                  | - Publishing  |                                                                                      | ✓ Plots                                                                                                 |                 |                                               |
| Type 'demo()' for some demos<br>'help.start()' for an HTML b | Terminal      |                                                                                      | <ul> <li>✓ Packages</li> <li>✓ Help</li> </ul>                                                          |                 |                                               |
| Type 'q()' to quit R.                                        | Accessibility |                                                                                      | Build                                                                                                   |                 |                                               |
| [Workspace loaded from ~/.RD                                 | Copilot       |                                                                                      | Tutesial                                                                                                | 418 B           | Jan 7, 2025, 1:43 PM                          |
| >                                                            |               |                                                                                      | iaso1 html                                                                                              | * 120.6 KR      | Feh 2 2024 4·20 PM                            |

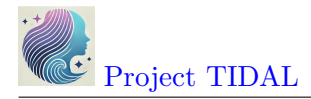

## 2. Write simple R code in Console

## Simple math

So, let's start with some simple R code using the Console window and typing commands at the > prompt (which is the greater than symbol).

You can write simple math expressions like 5 + 5.

5 + 5

[1] 10

Notice that the output shows the number 1 enclosed in square brackets [] followed by the answer (or output) of 10.

This is because R performed the addition operation using the + operator and then "saved" the output in temporary memory as a scalar object with 1 element, which is the number 10.

You can actually see this temporary object by typing .Last.value - which is only temporary and will be overwritten after the execution of the next R command.

.Last.value [1] 10

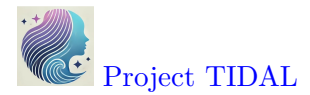

However, if we look at our current computing environment (see "Global Environment" upper right window pane), it is still showing as empty.

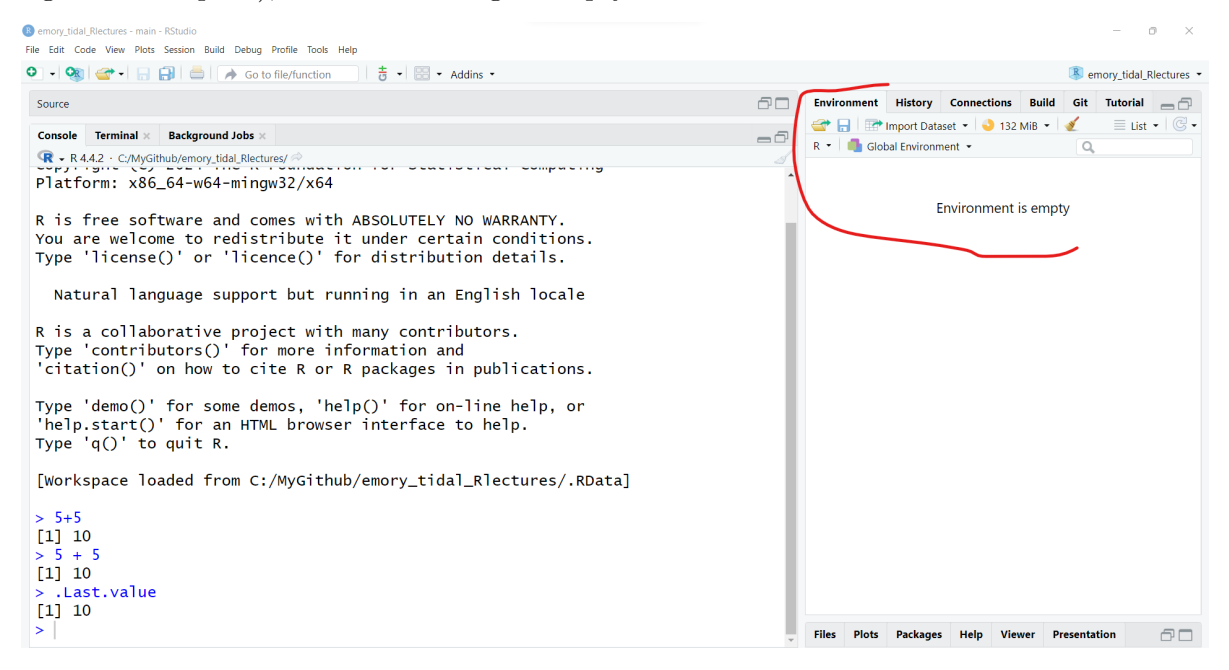

This is because we have not yet "saved" the output into an object that we created. Let's save the output from 5 + 5 into an object called ten.

To do this we need to do 2 things:

- 1. Create the object called **ten** by
- 2. Using the "assign" operator <- to take the result of 5 + 5 and move it (save it or pipe it) into the object ten.

ten < -5 + 5

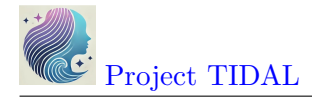

**1** TL;DR What is the Assign Operator <-?

The "R" language is actually a derivative of the original "S" language which stood for the "language of statistics" - it was written by statisticians for statisticians (and now data scientists). The original S language was written in the mid-1970's by programmers/statisticians at Bell Labs/AT&T.

The <- actually comes from the physical key on their "APL" keyboards, for the APL programming language they were using at Bell Labs.

A Nice Blog Post on the History of <-

To "see" the output of this object called ten - you can either see it now in your Global Environment or type the object name in the Console to view it.

ten

## [1] 10

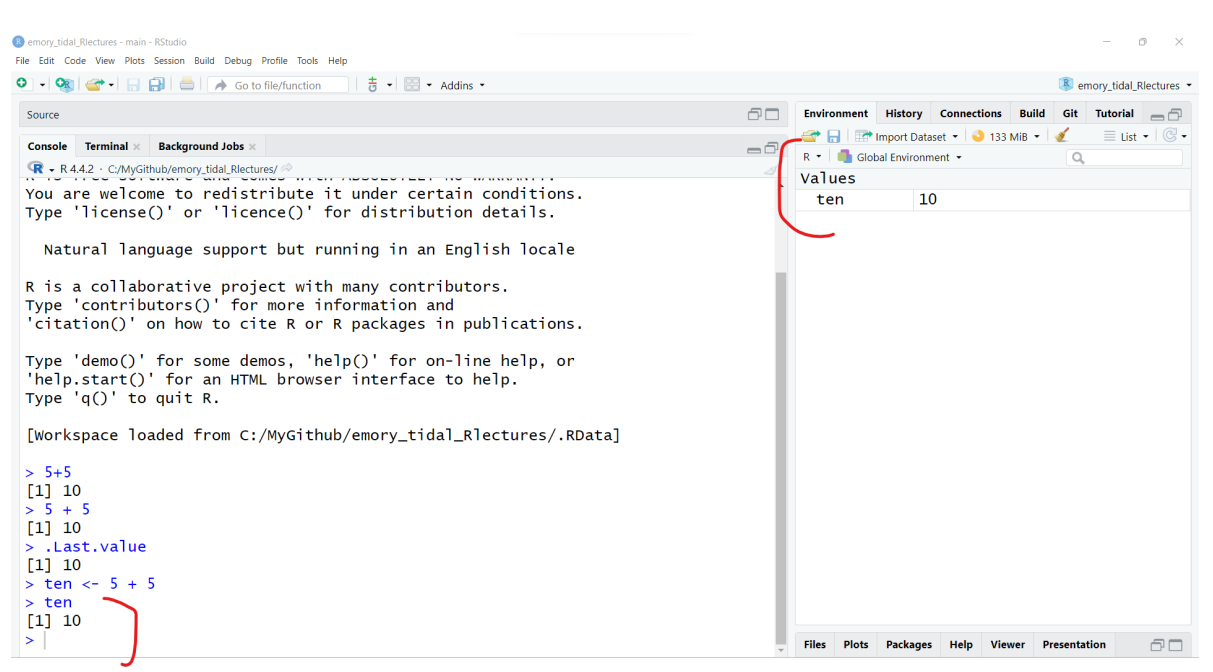

It is important to remember that R is an "object-oriented" programming language - everything in R is an object.

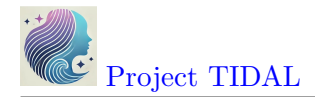

## Built in constants

There are several built in "constants" in R. Try typing these in at the Console to see the results.

## pi

[1] 3.141593

letters

[1] "a" "b" "c" "d" "e" "f" "g" "h" "i" "j" "k" "l" "m" "n" "o" "p" "q" "r" "s" [20] "t" "u" "v" "w" "x" "v" "z"

LETTERS

[1] "A" "B" "C" "D" "E" "F" "G" "H" "I" "J" "K" "L" "M" "N" "O" "P" "Q" "R" "S" [20] "T" "U" "V" "W" "X" "Y" "Z"

month.name

| [1] | "January" | "February" | "March"     | "April"   | "May"      | "June"     |
|-----|-----------|------------|-------------|-----------|------------|------------|
| [7] | "July"    | "August"   | "September" | "October" | "November" | "December" |

R is Case Sensitive!

A pro and con of the R language is that it is case sensitive. Lower case x and uppercase X are different objects. As seen above, the lowercase letters object is a vector of the 26 lowercase letters, whereas LETTERS is a different object vector of the 26 uppercase letters. Be on the lookout for case sensitive spelling and formatting of object, package and function names in R.

For the constants like letters you get a list of the 26 lower case letters in the alphabet. Notice that the number in [square brackets] updates for each new line printed out. This allows you to keep track of the number of elements in the output object. letters is an "character" array (or vector) with 26 elements.

To confirm these details, we can use the class() function to determine that the letters object has all "character" elements. The length() function will let you know that there are 26 elements.

```
License CC BY-NC-ND 4.0
```

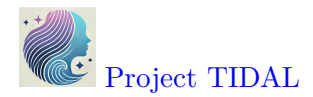

class(letters)

## [1] "character"

length(letters)

[1] 26

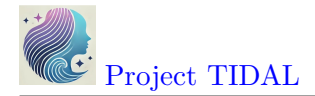

## Getting help

If you would like to learn more about these built-in "constants", you can get help in one of two ways. You can either type help(pi) in the "Console" (lower left) or type pi in the "Help" window (lower right).

#### help(pi)

| 🔞 emory_tidal_Rlectures - main - RStudio                         |    |                                                    | - o ×                   |
|------------------------------------------------------------------|----|----------------------------------------------------|-------------------------|
| File Edit Code View Plots Session Build Debug Profile Tools Help |    |                                                    |                         |
| 🝳 🗉 🧙 🥣 📲 📄 📄 🎓 Go to file/function 👘 🗄 🗸 🗟 👻 Addins 👻           |    |                                                    | emory_tidal_Rlectures • |
| Source                                                           | 60 | Environment History Connections Build Git Tuto     | rial 🙃 🗆                |
| Console Terminal 🛛 Background Jobs 🕅                             | -0 | Files Plots Packages Help Viewer Presentation      | -8                      |
| R + R4.4.2 · C:/MyGithub/emory_tidal_Rectures/ ∞                 |    | (a) a (a)                                          | (Q, pi ⊗ ) 🕲            |
| > help(pi)                                                       |    | R: Built-in Constants - Find in Topic              |                         |
| >                                                                |    | Constants {base}                                   | R Documentation         |
|                                                                  |    | Built-in Constants                                 |                         |
|                                                                  |    | Description                                        |                         |
|                                                                  |    | Constants built into <b>R</b> .                    |                         |
|                                                                  |    | Usage                                              |                         |
|                                                                  |    | LETTERS                                            |                         |
|                                                                  |    | letters                                            |                         |
|                                                                  |    | month.abb                                          |                         |
|                                                                  |    | month.name                                         |                         |
|                                                                  |    | pi                                                 |                         |
|                                                                  |    | Details                                            |                         |
|                                                                  |    | <b>R</b> has a small number of built-in constants. |                         |
|                                                                  |    | The following constants are available:             |                         |
|                                                                  |    | A DEPEND OF the OCCUPANT AND IN THE ACTION         | • Demonstrate bet       |

The help() function defaults to searching for a built-in object, function or dataset by default in the base R package. But some functions may exist in multiple packages, so it is always a good idea to add the package when running the help() function if possible.

Since pi is in the base R package, it would be better to run:

help(pi, package = "base")

If you have no idea what package a function may be in, you can use the ?? search operator. For example, many packages include a plotting related function. If you want to see how many R packages currently installed on your computer have a **plot** related function, type the following:

??plot

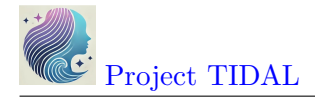

## Try out a built-in R function

The majority of the R programming language is driven by functions. Technically the + operator is actually a function that performs a sum.

You can even get help on these operators, by typing help("+"). We have to add the quotes "" so that R knows we are looking for this operator and not trying to perform an addition operation inside the function call.

help("+")

But let's try a function to create a sequence of numbers - for example, let's use the **seq()** function to create a sequence of numbers from 1 to 10.

seq(10)

[1] 1 2 3 4 5 6 7 8 9 10

And let's look at the help page for the **seq()** function.

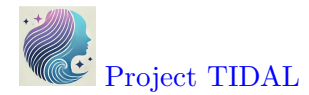

| R: Sequence (                                | Generation                                                                                                    | - 0               | ×     |
|----------------------------------------------|----------------------------------------------------------------------------------------------------|-------------------|-------|
|                                              | ପ୍                                                                                                    |                   |       |
|                                              |                                                                                                    |                   |       |
| seq {base}                                   |                                                                                                    | R Documenta       | ition |
| Seque                                        | nce Generation                                                                                                    |                   |       |
| Description                                  |                                                                                                    |                   | - 1   |
| Generate regu<br>has a few restr             | lar sequences. seq is a standard generic with a default method. seq.int is a primitive which can be ictions. seq_along and seq_len are very fast primitives for two common cases. | much faster bu    | t     |
| Usage                                        |                                                                                                    |                   | - 1   |
| seq()                                        |                                                                                                    |                   |       |
| <pre>## Default seq(from =     length.</pre> | <pre>S3 method:<br/>1, to = 1, by = ((to - from)/(length.out - 1)),<br/>out = NULL, along.with = NULL,)</pre>                                                                     |                   |       |
| seq.int(fro                                  | m, to, by, length.out, along.with,)                                                                                                    |                   |       |
| seq_along(a<br>seq len(len                   | long.with)<br>gth.out)                                                                                                    |                   |       |
| <br>Arguments                                |                                                                                                    |                   |       |
|                                              | arguments passed to or from methods.                                                                                                    |                   |       |
| from, to                                     | the starting and (maximal) end values of the sequence. Of length 1 unless just from is supplied as argument.                                                                      | an unnamed        |       |
| рÀ                                           | number: increment of the sequence.                                                                                                    |                   |       |
| length.out                                   | desired length of the sequence. A non-negative number, which for seq and seq.int will be round                                                                                    | ed up if fraction | al.   |
| along.with                                   | take the length from the length of this argument.                                                                                                    |                   |       |
| Details                                      |                                                                                                    |                   |       |
| Numerical inpu                               | ts should all be <u>finite</u> (that is, not infinite, <u>NaN</u> or NA).                                                                                                    |                   |       |
|                                              |                                                                                                    |                   |       |

The interpretation of the unnamed arguments of seq and seq.int is not standard, and it is recommended always to name the

R allows for what is called "lazy" coding. This basically means you can provide very minimal input and R will try to figure out what you want using the default settings for a given function. In the case of seq() the function begins by default at 1 and creates the output in steps of 1 up to the value of 10.

While "lazy" coding practices are common with R, it would actually be better to explicitly define each **argument** to make sure you get the exact output you want. To do this, inside the parentheses () we should assign a value to each argument.

Notice in the "Help" page for seq() shown above that the first 3 arguments are: from, to and by. Each of these can be defined inside the () by using the syntax of the name of the

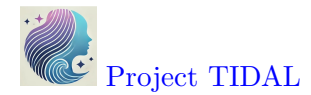

argument, an equals sign =, and then the value (or object) you want to assign:

argument = value

For example, the explicit function call should be:

seq(from = 1,
 to = 10,
 by = 1)

#### [1] 1 2 3 4 5 6 7 8 9 10

You could easily change these values to get a sequence from 0 to 5 in increments of 0.1 as follows:

seq(from = 0, to = 5, by = 0.1)

[1] 0.0 0.1 0.2 0.3 0.4 0.5 0.6 0.7 0.8 0.9 1.0 1.1 1.2 1.3 1.4 1.5 1.6 1.7 1.8 [20] 1.9 2.0 2.1 2.2 2.3 2.4 2.5 2.6 2.7 2.8 2.9 3.0 3.1 3.2 3.3 3.4 3.5 3.6 3.7 [39] 3.8 3.9 4.0 4.1 4.2 4.3 4.4 4.5 4.6 4.7 4.8 4.9 5.0

Notice the incremental counter [#] on the left to help you keep track of how many elements are in the resulting numeric vector that was the "result" or "output" from the seq() function.

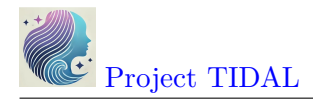

## 3. Create your first R script

#### Save your code in a new script

So, as you can tell, the R Console is useful but slow and tedious. Let's create an R script to save all of these commands in a file so that we can easily access everything we've done so far and re-run these commands as needed.

## Good Reproducible Research Coding Practice

It is a good coding practice to create R code (saved in \*.R script files or \*.Rmd Rmarkdown files) for every step in your data preparation and analysis so that:

- you have a record of everything you've done and why
- other people on your team (including yourself in a few weeks) will know what you did and why
- you can share your code with others so they will understand what you did and why (and to publish your code and data with your research articles YES you can get a DOI citation to add to your CV for data and code as well as for the article)!

In RStudio go to the top menu "File/New File/R Script":

| emory_tidal_Rlectures - main - RStudio       |                              |          | - 0 ×                                                                                                    |
|----------------------------------------------|------------------------------|----------|----------------------------------------------------------------------------------------------------|
| File Edit Code View Plots Session Build Debu | g Drofile Tools Help         |          |                                                                                                    |
| New File >                                   | R Script Ctrl+Shift+N        | Addins - | emory_tidal_Rlectures •                                                                                                    |
| New Project                                  | Quarto Document              | 60       | Environment History Connections Build Git Tutorial                                                                                                    |
| Open File Ctrl+O                             | Quarto Presentation          | -8       | Files Plots Packages Help Viewer Presentation                                                                                                    |
| Open File in New Column                      | R Markdown                   | 1        | 4 🔿 🏠 🔊 🔍 🔍 🖓                                                                                                    |
| Reopen with Encoding                         | R Notebook                   |          | R: Sequence Generation - Find in Topic                                                                                                    |
| Recent Files > Open Project                  | Shiny Web App<br>Plumber API |          | default method. seq.int is a primitive which can be much faster<br>but has a few restrictions. seq_along and seq_len are very fast<br>primitives for two common cases. |
| Open Project in New Session                  |                              |          |                                                                                                    |
| Recent Projects >                            | C File                       |          | Usage                                                                                                    |
| Import Dataset >                             | C++ File<br>Header File      |          | seq()                                                                                                    |
| Save Ctrl+S                                  | Markdown File                |          |                                                                                                    |
| Save As                                      | HTML File                    |          | ## Default S3 method:                                                                                                    |
| Rename                                       | CSS File                     |          | seq(from = 1, to = 1, by = ((to - from)/(length.out))                                                                                                    |
| Save with Encoding                           | JavaScript File              |          | <pre>length.out = NULL, along.with = NULL,)</pre>                                                                                                    |
| Save All Alt+Ctrl+S                          | D3 Script                    |          |                                                                                                    |
| Render Document Ctrl+Shift+K                 | Python Script                |          | <pre>seq.int(from, to, by, length.out, along.with,)</pre>                                                                                                    |
| Publish                                      | Shell Script                 |          | <pre>seq_along(along.with)</pre>                                                                                                    |
| Drint                                        | SQL SCRIPT                   |          | <pre>seq_len(length.out)</pre>                                                                                                    |
| F1016                                        | Text File                    |          | < >>                                                                                                    |
| Close Ctrl+W                                 |                              |          | Arguments                                                                                                    |
| •                                            | R Sweave                     |          | -                                                                                                    |
|                                              | R HTML                       |          | arguments passed to or from methods.                                                                                                    |
|                                              | R Documentation              |          | from to the starting and (maximal) end values of the                                                                                                    |

Once the R Script file is created, type in some of the commands we did above in the Console and put one command on each line.

Just select each line and click "Run".

| R emory_                                       | tidal_Rlectures - main - RStudio<br>Code View Plots Session Build Debug Profile Tools Help |              |
|------------------------------------------------|--------------------------------------------------------------------------------------------|--------------|
| •                                              | 🤏 🖙 🗸 🔒 🔚 🧼 Go to file/function 🛛 🕴 🗧 🗸 🕮 👻 Addins 🔹                                       |              |
| <b>9</b> • • • • • • • • • • • • • • • • • • • | <pre>     G to file/function     f</pre>                                                   | rce V Enter) |
| 2:1                                            | (Top Level) ≎                                                                              | R Script \$  |

Then you can save the file on your computer as "myscript.R", for example.

You can also select all of the rows and click run to execute all of the code in sequence and see the output in the "Console" Window.

| 🚾 _qua                      | rto.yml 🗙 🛛 🐑 module131_IntroRRStudio.qmd 🗙  | Rscript_01.R × | myscript.R × | index.qmd × | _                                              |
|-----------------------------|----------------------------------------------|----------------|--------------|-------------|------------------------------------------------|
| $\langle \neg \neg \rangle$ | 🔊 🔚 🕞 Source on Save 🛛 🔍 🎢 🖵                 |                |              | 📑 Rur       | n   🍉 🏠 🐥   🖿 Source 🛛 🗏                       |
| 1                           | 4 + 4                                        |                |              |             | Run the current line or selection (Ctrl+Enter) |
| 2                           | sqrt(25)                                     |                |              |             |                                                |
| 4                           | seg(from=1. to=10. bv=0.5)                   |                |              |             |                                                |
| 5                           |                                              |                |              |             |                                                |
|                             |                                              |                |              |             |                                                |
| 1:1                         | (Top Level) 💲                                |                |              |             | R Script 🌲                                     |
| Console                     | Terminal × Background Jobs ×                 |                |              |             | _                                              |
| <b>R</b> - R                | 4.4.2 · C:/MyGithub/emory_tidal_Rlectures/ 🗇 |                |              |             |                                                |
| > 4 -                       | + 4                                          |                |              |             |                                                |
| [1] 8                       | 3                                            |                |              |             |                                                |
| > sqr                       | rt(25)                                       |                |              |             |                                                |
| > pi                        |                                              |                |              |             |                                                |
| [1] 3                       | 3.141593                                     |                |              |             |                                                |
| > sec                       | q(from=1, to=10, by=0.5)                     |                |              |             |                                                |
| [1]                         | 1.0 1.5 2.0 2.5 3.0                          | 3.5 4.0 4      | .5 5.0 5     | 5.5 6.0 6.  | 5 7.0 7.5 8.0                                  |
| [10]                        | 8.5 9.0 9.5 10.0                             |                |              |             |                                                |
|                             |                                              |                |              |             |                                                |

Here is the code and output:

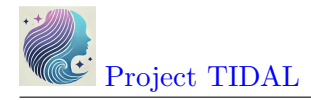

| 4 + 4              |            |            |            |             |     |     |     |     |     |     |     |     |     |     |  |
|--------------------|------------|------------|------------|-------------|-----|-----|-----|-----|-----|-----|-----|-----|-----|-----|--|
| [1] 8              |            |            |            |             |     |     |     |     |     |     |     |     |     |     |  |
| sqrt(              | 25)        |            |            |             |     |     |     |     |     |     |     |     |     |     |  |
| [1] 5              |            |            |            |             |     |     |     |     |     |     |     |     |     |     |  |
| pi                 |            |            |            |             |     |     |     |     |     |     |     |     |     |     |  |
| [1] 3              | .1415      | 93         |            |             |     |     |     |     |     |     |     |     |     |     |  |
| seq(f              | rom=1      | , to=:     | 10, b      | oy=0.5      | )   |     |     |     |     |     |     |     |     |     |  |
| [1]<br>8.0<br>[16] | 1.0<br>8.5 | 1.5<br>9.0 | 2.0<br>9.5 | 2.5<br>10.0 | 3.0 | 3.5 | 4.0 | 4.5 | 5.0 | 5.5 | 6.0 | 6.5 | 7.0 | 7.5 |  |

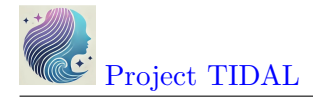

## Create R objects and Use Them

Let's try out some more built-in R functions, save the output in objects in your "Global Environment" and then use them in other functions and subsequent analysis steps.

Create a sequence of numbers and save them as an object called  $\mathbf{x}$ . I also added a comment in the R code block below. Everything after the **#** hashtag is a comment which R will ignore. It is a good idea to add comments in your code to make sure that you and others understand what each part of your code does *(including yourself in a few weeks when you've forgotten why you wrote that code step)*.

```
# save sequence of numbers
# from 1 to 10 in steps of 0.5
# in an object named x
x <- seq(from=1, to=10, by=0.5)
# Type x to view the contents
x
```

[1] 1.0 1.5 2.0 2.5 3.0 3.5 4.0 4.5 5.0 5.5 6.0 6.5 7.0 7.5 8.0 [16] 8.5 9.0 9.5 10.0

Also take a look at the "Global Environment" to see the new object x.

| Bemory_tidal_Rlectures - main - RStudio                                                  | - 0 ×                                                                                                    |
|------------------------------------------------------------------------------------------|----------------------------------------------------------------------------------------------------|
| File Edit Code View Plots Session Build Debug Profile Tools Help                         |                                                                                                    |
| 🝳 🗉 🧐 🥣 🗉 📄 📄 🍡 Go to file/function 👘 🗄 🤠 😴 🕶 Addins 👻                                   | 🕓 emory_tidal_Rlectures 👻                                                                                                    |
| Source                                                                                   | Environment History Connections Build Git Tutor                                                                                                    |
| Console Terminal X Background Jobs X                                                     | 😅 🕞 🖙 Import 🔹 🌖 149 MiB 🔹 🔏 💿 🗉 List 👻 🤆                                                                                                    |
|                                                                                          | R 🝷 📫 Global Environment 🝷 🔍                                                                                                    |
| <pre>&gt; # save sequence of numbers</pre>                                               | Values                                                                                                    |
| > # from 1 to 10 in steps of 0.5                                                         | ten 10                                                                                                    |
| > # in an object named x                                                                 | x num [1:19] 1 1.5 2 2.5 3                                                                                                    |
| <pre>&gt; x &lt;- seq(from=1, to=10, by=0.5)</pre>                                       |                                                                                                    |
|                                                                                          |                                                                                                    |
| > # Type x to view the contents                                                          |                                                                                                    |
| [1] 1.0 1.5 2.0 2.5 3.0 3.5 4.0 4.5 5.0 5.5 6.0 6.5 7.0 7.5 8.0<br>[16] 8.5 9.0 9.5 10.0 |                                                                                                    |
|                                                                                          | Files Plots Packages Help Viewer Presentation                                                                                                    |
|                                                                                          |                                                                                                    |
|                                                                                          | R' Sequence Generation - Find in Tonic                                                                                                    |
|                                                                                          | generic with a default method. seq.int is a<br>primitive which can be much faster but has a few<br>restrictions. seq_along and seq_len are very<br>fast primitives for two common cases. |
|                                                                                          | Usage                                                                                                    |
|                                                                                          |                                                                                                    |
|                                                                                          | seq()                                                                                                    |
|                                                                                          | ## Default S3 method:                                                                                                    |

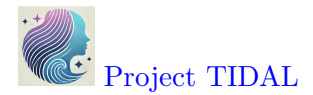

# use x to create new object y
y <- x\*x</pre>

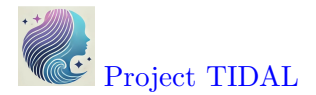

Once the object y is created, we can make a simple 2-dimensional scatterplot using the built-in plot() base R function.

# plot x and y
plot(x,y)

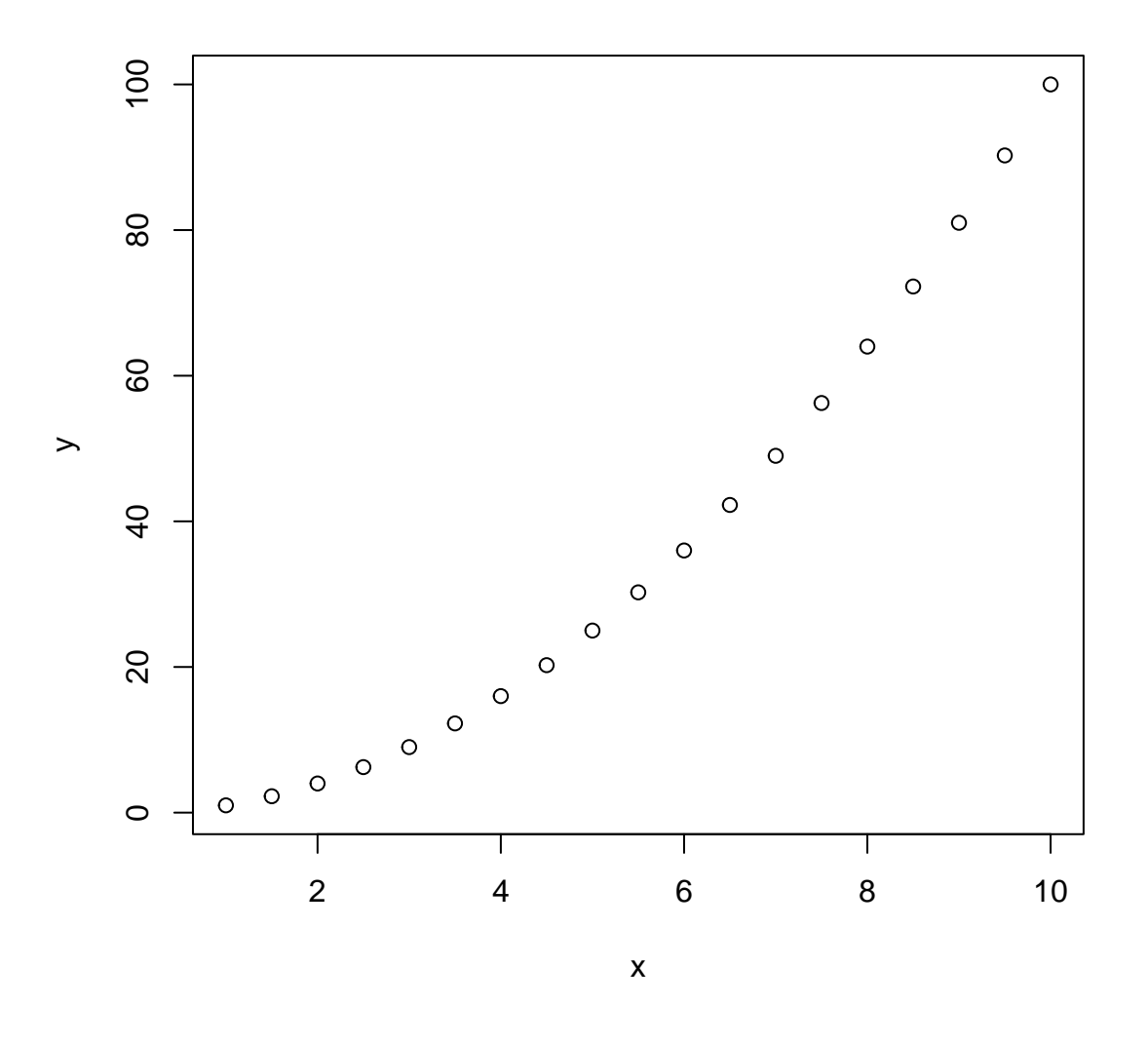

The plot is shown above, but if you are running this code interactively in the RStudio desktop, check the "Plots" window pane (lower right).

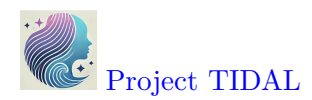

| 🚯 emory_tidal_Rlectures - main - RStudio                         |     |               |              |             |         | _          | o ×          |
|------------------------------------------------------------------|-----|---------------|--------------|-------------|---------|------------|--------------|
| File Edit Code View Plots Session Build Debug Profile Tools Help |     |               |              |             |         |            |              |
| 💽 🗸 🧏 🍲 🗉 🕞 🛃 📥 🥻 🍌 Go to file/function 👘 🗄 🗧 🖌 🔛 👻 Addins 🔹     |     |               |              |             | R       | emory_tid  | al_Rlectures |
| Source                                                           | 7 🗖 | Environment   | History      | Connections | Build   | Git T      | utor 👝 🗖     |
| Controle Terminal V Background John V                            | -   | 合 🔒 🔛         | Import 🝷     | 🌖 150 MiB 🝷 | 1       | ≡ L        | .ist 🔹 🖾 🗸   |
| P = P 4 4 2 + C (AviCithub/amonu tidal Plactures/                |     | R 🝷 🛑 Glo     | bal Environr | ment 🝷      | C       | λ          |              |
| * K+4.2 * C./Mydmub/enory_und_Necures/**                         |     | Values        |              |             |         |            |              |
| > # from 1 to 10 in steps of 0.5                                 |     | ten           | 10           | )           |         |            |              |
| > # in an object named x                                         |     | х             | nı           | ım [1:19]   | 1 1.    | 522        | .5 3         |
| > x <- seg(from=1, to=10, by=0.5)                                |     | y             | nı           | ım [1:19]   | 1 2.3   | 25 4 6     | 6.25         |
| >                                                                |     | -             |              |             |         |            |              |
| > # Type x to view the contents                                  |     | Files Plots   | ackage       | s Help Vie  | wer Pre | esentation | n            |
| > x                                                              |     | (= =) >       | Zoom 2       | Export - 🛛  | 1       |            | -9 C         |
| [1] 1.0 1.5 2.0 2.5 3.0 3.5 4.0 4.5 5.0 5.5 6.0 6.5 7.0 7.5 8.0  |     |               |              |             |         |            |              |
|                                                                  |     |               |              |             |         |            |              |
| > # use x to create new object y                                 |     |               |              |             |         |            |              |
| $y < x^*x$                                                       |     |               |              |             |         |            |              |
| > # plot x and y                                                 |     | -             |              |             |         |            | 0            |
|                                                                  |     | 0             |              |             |         | 0          | 0            |
|                                                                  |     | 80            |              |             |         | 0          |              |
|                                                                  |     | 09 –          |              |             | c       | 0          |              |
|                                                                  |     | ~             |              |             | _ ° `   |            |              |
|                                                                  |     | 40 –          |              |             | 0       |            |              |
|                                                                  |     | 0 -           |              | ంర          |         |            |              |
|                                                                  |     | <sup>(N</sup> | 0            | 0 ° ° '     |         |            |              |
|                                                                  |     | <b>o</b> –    | 0000         |             |         |            |              |
|                                                                  |     |               | 1            |             | 1       |            |              |
|                                                                  |     |               | 2            | 4           | 6       | 8          | 10           |
|                                                                  |     |               |              |             |         |            |              |
|                                                                  |     |               |              |             |         |            |              |

## On your own

Download Rscript\_01.R (right click the linked file and "Save As" the file on your computer), then open it in your RStudio and run through the code. Try out new variations on your own.

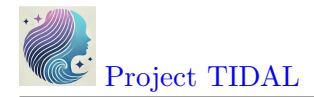

## 4. Install and load R packages (understanding your R session)

## Status of your current computing R session with sessionInfo()

While the base installation of R is pretty powerful on it's own, the beauty of R and the R programming community is that there are literally hundreds of thousands if not millions of people programming in R and creating new functions everyday.

In order to use these new functions, the developers put them together in packages that we can install to extend the functionality of R.

But first, let's take a look at the packages that are part of the basic installation of R. One way to see which packages are currently installed and loaded into your current R computing session, is by running the command sessionInfo().

A Watch spelling - R is case sensitive!

**Notice:** This function name is all lowercase except for the capital "I" in the middle. Be sure you are typing sessionInfo() and not sessioninfo().

You will also notice that the **sessionInfo()** command also lists the version of R I'm currently running (4.4.2), my operating system (Windows 11) and and my locale (USA, East Coast). These details can sometimes be helpful for collaborating with others who may be working with different system settings and for debugging errors.

sessionInfo()

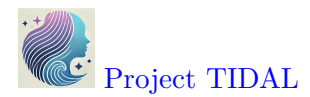

```
Console Terminal ×
               Background Jobs ×
                                                                                      -6
 + R 4.4.2 · C:/MyGithub/emory_tidal_Rlectures/ 🖉
> sessionInfo()
R version 4.4.2 (2024-10-31 ucrt)
Platform: x86_64-w64-mingw32/x64
Running under: Windows 11 x64 (build 22000)
Matrix products: default
locale:
[1] LC_COLLATE=English_United States.utf8
[2] LC_CTYPE=English_United States.utf8
[3] LC_MONETARY=English_United States.utf8
[4] LC_NUMERIC=C
[5] LC_TIME=English_United States.utf8
time zone: America/New_York
tzcode source: internal
attached base packages:
                                               datasets methods
              graphics grDevices utils
                                                                     base
[1] stats
loaded via a namespace (and not attached):
[1] compiler_4.4.2
                       tools_4.4.2
                                           rstudioapi_0.15.0
>
```

## 7 Base R Packages

The basic installation of R includes 7 packages:

- stats
- graphics
- grDevices
- utils
- datasets
- methods
- base

To learn more click on the "Packages" TAB in the lower right window pane to see the list of packages installed on your computer. I have a lot of packages on my computer, but here is a screenshot of the base R packages.

See the packages listed under "System Library" which are the ones that were installed with base R. You'll notice that only some of these have checkmarks next to them. The checkmark means those are also loaded into your R session. Only some of them are loaded into memory by default to minimize the use of your computer's memory.

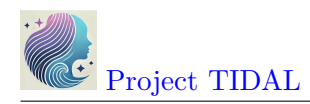

| 🝳 🖣 🧐 🍲 📲 🔚 📄 🎓 Go to file/function 👘 🗄 🗧 😸 👻 Addins 🔹                                |    |                           |            |                                                    |                         | R                                       | emory_tida | L_Rlectures |
|---------------------------------------------------------------------------------------|----|---------------------------|------------|----------------------------------------------------|-------------------------|-----------------------------------------|------------|-------------|
| Source                                                                                | 60 | Environme                 | nt History | Connections                                        | Build                   | Git Tuto                                | ial        | 60          |
| Console Terminal × Background Jobs ×                                                  | -0 | Files Plo                 | ts Packag  | es Help Vie                                        | wer P                   | resentation                             |            | -0          |
| R 4.4.2 · C:/MyGithub/emory_tidal_Rlectures/                                          |    | Install                   | O Update   |                                                    |                         | Q,                                      |            |             |
| <pre>&gt; sessionInfo()</pre>                                                         |    | Name                      | 1          | Description                                        |                         |                                         | Version    |             |
| R version 4.4.2 (2024-10-31 ucrt)                                                     |    | zeallo                    | ot I       | Multiple, Unpack                                   | ing, and                | Destructuring                           | 0.1.0      | • • •       |
| Platform: x86_64-w64-mingw32/x64                                                      |    | 🗌 zin                     |            | Tross-Platform 'z                                  | in' Comr                | oression                                | 231        | • •         |
| Running under: Windows II x64 (build 22000)                                           |    | zlibbi                    | or         | an Rinackaged z                                    | ib-125                  | ,,,,,,,,,,,,,,,,,,,,,,,,,,,,,,,,,,,,,,, | 148.0      | 0.0         |
| Naturio and default                                                                   |    | 700                       |            | 3 Infrastructure                                   | for Requ                | ilar and                                | 1.8-12     | A A         |
| Matrix products: default                                                              |    | 0 200                     | i          | rregular Time Se<br>Observations)                  | ries (Z's               | Ordered                                 | 1.0 12     |             |
| locale:                                                                               |    | / System Lit              | orary      |                                                    |                         |                                         |            |             |
| [1] LC COLLATE=English United States.utf8                                             |    | ✓ base                    |            | The R Base Packa                                   | qe                      |                                         | 4.4.2      |             |
| [2] LC_CTYPE=English_United States.utf8<br>[3] LC_MONETARY-English_United States utf8 |    | boot                      | 1          | Bootstrap Functio                                  | ons (Orig<br>S)         | ginally by                              | 1.3-31     | • •         |
| [4] LC NUMERIC-C                                                                      |    | class                     | 1          | unctions for Cla                                   | ssificatio              | n                                       | 7.3-22     | • •         |
| [5] LC_TIME=English_United States.utf8                                                | V  | cluste                    | er '       | Finding Groups<br>Analysis Extended                | in Data":<br>d Rousse   | : Cluster<br>euw et al.                 | 2.1.6      | • •         |
| time zone: America/New York                                                           |    | code                      | tools (    | Code Analysis To                                   | ols for R               |                                         | 0.2-20     | • •         |
| tzcode source: internal                                                               |    | comp                      | iler       | The R Compiler P                                   | ackage                  |                                         | 4.4.2      |             |
| tzeode source. meemar                                                                 |    | ✓ datas                   | ets -      | The R Datasets Pa                                  | ackage                  |                                         | 4.4.2      |             |
| attached base packages:<br>[1] stats graphics grDevices utils datasets methods base   |    | foreig                    | jn i       | Read Data Storec<br>SAS', 'SPSS', 'Stat<br>dBase', | l by 'Min<br>a', 'Systa | iitab', 'S',<br>at', 'Weka',            | 0.8-87     | • •         |
| leaded win a newspaper (and not attached).                                            |    | <ul> <li>graph</li> </ul> | nics       | The R Graphics Pa                                  | ackage                  |                                         | 4.4.2      |             |
| [1] compiler_4.4.2 tools_4.4.2 rstudioapi_0.15.0                                      |    | ✓ grDer                   | vices      | The R Graphics D<br>for Colours and F              | evices ar<br>onts       | nd Support                              | 4.4.2      |             |
| >                                                                                     |    | grid                      |            | The Grid Graphic                                   | s Packag                | e                                       | 4.4.2      |             |
|                                                                                       |    | C Kerns                   | imooth     | unctions for Ker                                   | nel Smo                 | othing                                  | 2.23-24    | • •         |

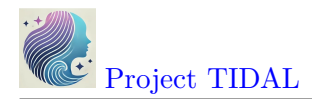

## Install a Package and Load it into R session memory

Let's install a "new" R package, like ggplot2.

Go to the RStudio menu "Tools/Install" Packages

| 8 emory_tidal_Rectures - main - RStudio                     |                                     |            |      |                               |                                                                                           | -            | o ×            |
|-------------------------------------------------------------|-------------------------------------|------------|------|-------------------------------|-------------------------------------------------------------------------------------------|--------------|----------------|
| File Edit Code View Plots Session Build Debug Profile       | Tools Help                          |            |      |                               |                                                                                           |              |                |
| 💿 🗸 🧐 🞯 🖌 📄 🔒 📄 🧼 Go to file/fu                             | Install Packages                    |            |      |                               |                                                                                           | 👂 emory_tida | al_Rlectures - |
| Source                                                      | Check for Package Updates           |            | 60   | Environment His               | tory Connections Build Git Tutorial                                                       |              | ðD             |
| Console Terminal × Background Jobs ×                        | Version Control >                   |            | -0   | Files Plots Pac               | kages Help Viewer Presentation                                                            |              | -8             |
| R - R 4.4.2 · C:/MyGithub/emory_tidal_Rlectures/            | Terminal >                          |            |      | 🔟 Install 🜘 Up                | date Q                                                                                    |              |                |
| <pre>&gt; sessionInto() R version 4.4.2 (2024-10-31 ι</pre> | Background Jobs                     |            |      | Name                          | Assignment                                                                                | Version      |                |
| Platform: x86_64-w64-mingw32/                               | Addins >                            |            |      | 🗌 zip                         | Cross-Platform 'zip' Compression                                                          | 2.3.1        | • •            |
| Running under: Windows 11 x64                               | Memory >                            |            |      | zlibbioc                      | An R packaged zlib-1.2.5                                                                  | 1.48.0       | • •            |
| Matrix products: default                                    | Keyboard Shortcuts Help Alt+Shift+K |            |      | zoo                           | S3 Infrastructure for Regular and Irregular<br>Time Series (Z's Ordered Observations)     | 1.8-12       | • •            |
|                                                             | Modify Keyboard Shortcuts           |            |      | System Library                |                                                                                           |              |                |
| localor                                                     | Edit Code Snippets                  |            |      | ✓ base                        | The R Base Package                                                                        | 4.4.2        |                |
| [1] LC_COLLATE=English_United                               | Show Command Palette Ctrl+Shift+P   |            |      | boot                          | Bootstrap Functions (Originally by Angelo<br>Canty for S)                                 | 1.3-31       | • •            |
| [2] LC_CIYPE=English_United S                               | Project Options                     |            |      | class                         | Functions for Classification                                                              | 7.3-22       | • •            |
| [4] LC_NUMERIC=C                                            | Global Options                      |            |      | Cluster                       | "Finding Groups in Data": Cluster Analysis<br>Extended Rousseeuw et al.                   | 2.1.6        | • •            |
| [5] LC_TIME=English_United St                               |                                     |            |      | codetools                     | Code Analysis Tools for R                                                                 | 0.2-20       | • •            |
| time zona, Amarica Now York                                 |                                     |            |      | compiler                      | The R Compiler Package                                                                    | 4.4.2        |                |
| tree zone: America/New_York                                 |                                     |            |      | <ul> <li>datasets</li> </ul>  | The R Datasets Package                                                                    | 4.4.2        |                |
| tzeode source. Internar                                     |                                     |            |      | foreign                       | Read Data Stored by 'Minitab', 'S', 'SAS',<br>'SPSS', 'Stata', 'Systat', 'Weka', 'dBase', | 0.8-87       | • •            |
| attached base packages:                                     |                                     | مار معام م | h    | <ul> <li>graphics</li> </ul>  | The R Graphics Package                                                                    | 4.4.2        |                |
| [1] stats graphics gruev                                    | ices utils datasets                 | methods    | base | <ul> <li>grDevices</li> </ul> | The R Graphics Devices and Support for<br>Colours and Fonts                               | 4.4.2        |                |
| loaded via a namespace (and n                               | ot attached):                       |            |      | grid                          | The Grid Graphics Package                                                                 | 4.4.2        |                |
| [1] compiler_4.4.2 tools_4.4.2 rstudioapi_0.3               |                                     |            |      | KernSmooth                    | Functions for Kernel Smoothing Supporting<br>Wand & Jones (1995)                          | 2.23-24      | ⊜⊗             |
|                                                             |                                     |            |      | lattice                       | Trellis Graphics for R                                                                    | 0.22-6       | • •            |
|                                                             |                                     |            |      | MASS                          | Support Functions and Datasets for Venables                                               | 7.3-61       | • • •          |

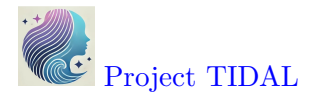

•

This will then open up a window where you can type in the name of the package you want. As soon as we start typing ggplot2 the menu begins listing all packages with that partial spelling...

| nstall Packages       |                                             |
|-----------------------|---------------------------------------------|
| Install from:         | ? Configuring Repositorio                   |
| Repository (CR/       | AN) 🔨                                       |
| Dackagos (sopara      | to multiple with space or comma):           |
| Packages (separa      | te multiple with space of comma).           |
| ggplo                 |                                             |
| ggplot.multistat      | S                                           |
| ggplot2               | i/AppData/Local/R/win-library/4.4 [Default] |
| ggplot2.utils         |                                             |
| ggplot2movies         | ncies                                       |
| <b>ggplo</b> tAssist  |                                             |
| ggplotgui             |                                             |
| ggplotify             | Install Cancel                              |
| <b>ggplo</b> tlyExtra |                                             |
| -                     | I graph                                     |

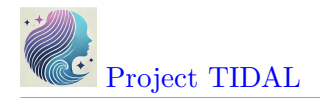

You'll notice that there are 3 parts to the installation:

- 1. Where you want to get the package from *(i.e., which repository more on repositories below).*
- 2. The name of the package. You can actually type more than one package name at a time separated by commas if you want to install several packages at once.
- 3. The file location on your computer where the new package is installed your file location may be different than mine. But this is useful to know in case something goes wrong. I would suggest keeping the default settings.

| Install Packages                          |                                       |
|-------------------------------------------|---------------------------------------|
| Install from:                             | ? Configuring Repositories            |
| Repository (CRAN)                         |                                       |
| Packages (separate multiple with space or | comma): 🔼                             |
| ggplot2                                   |                                       |
| Install to Library: 3                     | i i i i i i i i i i i i i i i i i i i |
| C:/Users/mkhiggi/AppData/Local/R/win-I    | ibrary/4.4 [Default] 🗸 🗸              |
| ✓ Install dependencies                    |                                       |
|                                           | nstall Cancel                         |

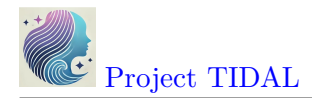

#### Where to get packages - CRAN Repository

Using the "Tools/Install" Packages menu from within RStudio automatically links to CRAN, which is the "The Comprehensive R Archive Network". You've already been here once to download and install the R programming language application.

Here is a screenshot of the CRAN homepage.

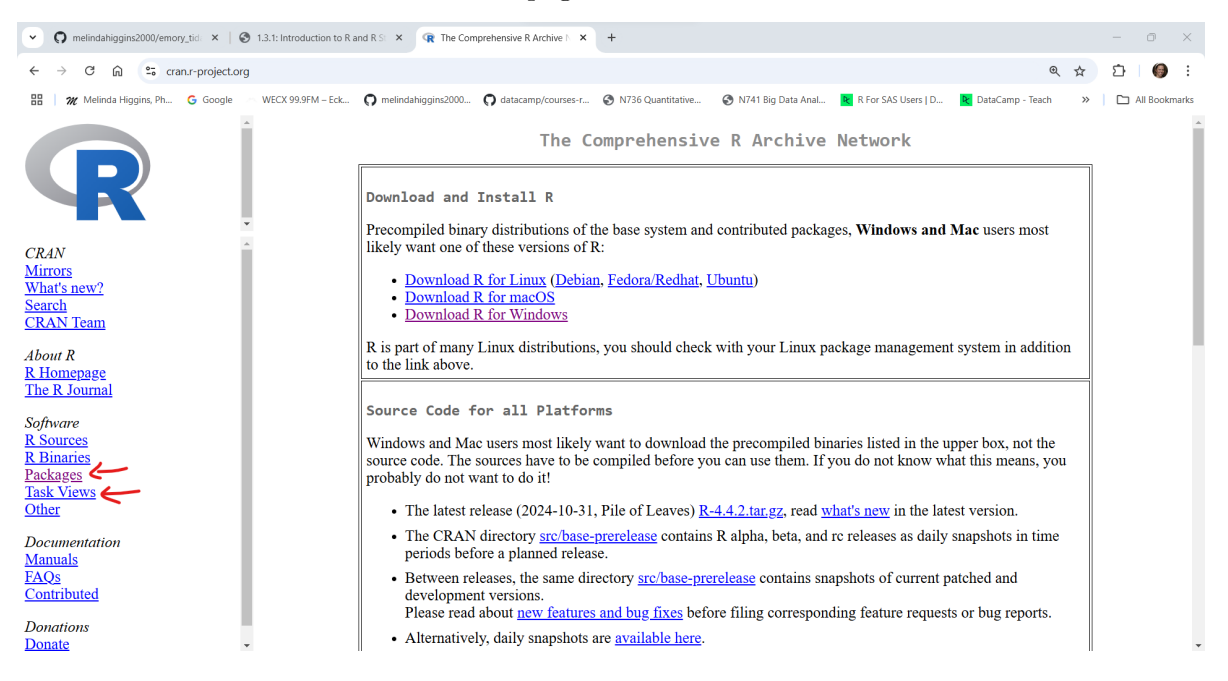

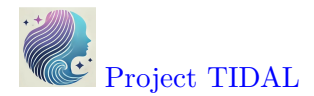

Next click on "Packages" at the left to see the full list of packages currently available. As of right now (01/10/2025 at 5:12 pm EST) there are 21,872 packages. This number increases every day as people create, validate and publish their packages on CRAN. You can get a list of all of the packages or if you have no idea what package you need, you can also look at the "Task Views" to see groupings of packages.

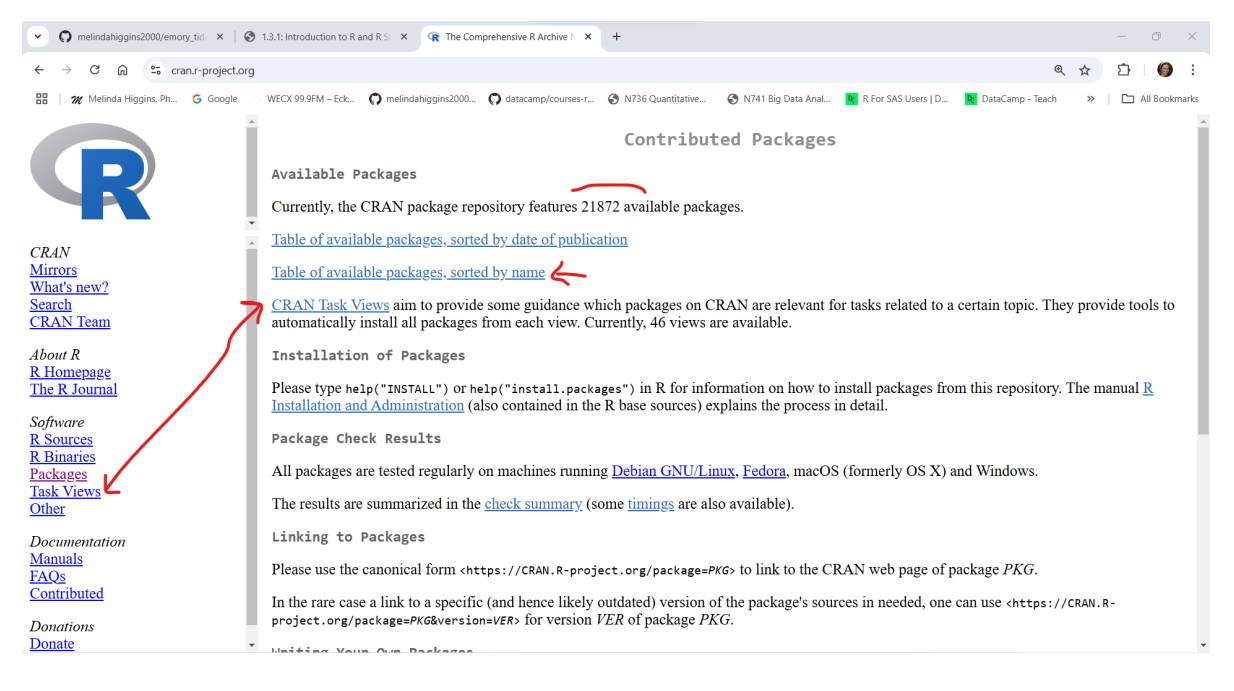

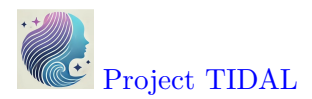

## Here is what the list of Packages looks like sorted by name:

| ♥ Ø melindahiggins2000/emory_tid: × Ø | 1.3.1: Introduction to R and R SI × 🕞 CRAN: Available Packages By NI × +                                                                      |     |   | Ø          | ×        |  |
|---------------------------------------|----------------------------------------------------------------------------------------------------|-----|---|------------|----------|--|
| ← → C ⋒ 😁 cran.r-project.org/v        | web/packages/available_packages_by_name.html                                                                                                  | २ ☆ | Ď | 6          | :        |  |
| 🔡 📔 🎢 Melinda Higgins, Ph 🔓 Google 🔿  | WECX 99.9FM – Eck 🗘 melindahiggins2000 🗘 datacamp/courses-r 🤡 N736 Quantitative 🧐 N741 Big Data Anal 🖹 R For SAS Users   D 🖹 DataCamp - Teach | »   |   | All Bookma | arks     |  |
|                                       | Available CRAN Packages By Name                                                                                                    |     |   |            | <b>^</b> |  |
|                                       | ABCDEFGHIJKLMNOPQRSTUYWXYZ                                                                                                    |     |   |            |          |  |
| <u>A3</u>                             | Accurate, Adaptable, and Accessible Error Metrics for Predictive Models                                                                       |     |   |            |          |  |
| AalenJohansen                         | Conditional Aalen-Johansen Estimation                                                                                                    |     |   |            |          |  |
| AATtools                              | Reliability and Scoring Routines for the Approach-Avoidance Task                                                                              |     |   |            |          |  |
| ABACUS                                | Apps Based Activities for Communicating and Understanding Statistics                                                                          |     |   |            |          |  |
| abasequence                           | Coding 'ABA' Patterns for Sequence Data                                                                                                    |     |   |            |          |  |
| abbreviate                            | Readable String Abbreviation                                                                                                    |     |   |            |          |  |
| abc                                   | Tools for Approximate Bayesian Computation (ABC)                                                                                              |     |   |            |          |  |
| abc.data                              | Data Only: Tools for Approximate Bayesian Computation (ABC)                                                                                   |     |   |            |          |  |
| ABC.RAP                               | Array Based CpG Region Analysis Pipeline                                                                                                    |     |   |            |          |  |
| <u>ABCanalysis</u>                    | Computed ABC Analysis                                                                                                    |     |   |            |          |  |
| abclass                               | Angle-Based Large-Margin Classifiers                                                                                                    |     |   |            |          |  |
| ABCoptim                              | Implementation of Artificial Bee Colony (ABC) Optimization                                                                                    |     |   |            |          |  |
| ABCp2                                 | Approximate Bayesian Computational Model for Estimating P2                                                                                    |     |   |            |          |  |
| aberf                                 | Approximate Bayesian Computation via Random Forests                                                                                           |     |   |            |          |  |
| aberlda                               | Asymptotically Bias-Corrected Regularized Linear Discriminant Analysis                                                                        |     |   |            |          |  |
| abctools                              | Tools for ABC Analyses                                                                                                    |     |   |            |          |  |
| abd                                   | The Analysis of Biological Data                                                                                                    |     |   |            |          |  |
| abdiv                                 | Alpha and Beta Diversity Measures                                                                                                    |     |   |            |          |  |
| abe                                   | Augmented Backward Elimination                                                                                                    |     |   |            |          |  |
| aberrance                             | Detect Aberrant Behavior in Test Data                                                                                                    |     |   |            |          |  |
| abess                                 | Fast Best Subset Selection                                                                                                    |     |   |            |          |  |
|                                       |                                                                                                    |     |   |            |          |  |

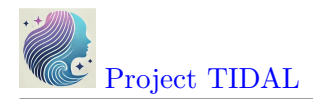

## However, you can also browse Packages by "Task View":

| melindahiggins2000/emory_tic                                                                                                    | id × 🛛 🕲 1.3.1: Introduction to R and R S × 🕼 CRAN Task Views × +                                                                                                    | - 0 ×         |  |  |  |  |  |
|----------------------------------------------------------------------------------------------------|----------------------------------------------------------------------------------------------------|---------------|--|--|--|--|--|
| ← → C n to cran.r-                                                                                                    | -project.org/web/views/ 🔍 🛠                                                                                                    | ⊅ <b>()</b> : |  |  |  |  |  |
| 🔡 🛛 🎢 Melinda Higgins, Ph 🔓                                                                                                    | 🖁 Google 🔗 WECX 99.9FM – Eck 🎧 melindahiggins2000 🎧 datacamp/courses-r 🥝 N736 Quantitative 🥝 N741 Big Data Anal 関 R For SAS Users   D 関 DataCamp - Teach 💦                                                                                                    | All Bookmarks |  |  |  |  |  |
|                                                                                                    | CRAN Task Views                                                                                                    |               |  |  |  |  |  |
|                                                                                                    | CIGHT TASK VIEWS                                                                                                    |               |  |  |  |  |  |
| CRAN task views aim to pr<br>be automatically installed us<br>are <i>not</i> meant to endorse the                                                                                                    | CRAN task views aim to provide guidance which packages on CRAN are relevant for tasks related to a certain topic. They give a brief overview of the included packages which can also be automatically installed using the <u>ctv</u> package. The views are intended to have a sharp focus so that it is sufficiently clear which packages should be included (or excluded) - and they are <i>not</i> meant to endorse the "best" packages for a given task. |               |  |  |  |  |  |
| To automatically install the views, the <u>ctv</u> package needs to be installed, e.g., via<br>install.packages("ctv")<br>and then the views can be installed via install.views or update.views (where the latter only installs those packages are not installed and up-to-date), e.g.,<br>ctv::install.views("conometrics")<br>To query information about a particular task view on CRAN from within R or to obtain the list of all task views available, respectively, the following commands are provided:<br>ctv::ctv("Econometrics")<br>ctv::ctv("Econometrics") |                                                                                                    |               |  |  |  |  |  |
| The resources available from                                                                                                    | m the CRAN Task View Initiative provide further information on how to contribute to existing task views and how to propose new task views.                                                                                                    |               |  |  |  |  |  |
| Topics                                                                                                    |                                                                                                    |               |  |  |  |  |  |
| ActuarialScience                                                                                                    | Actuarial Science                                                                                                    |               |  |  |  |  |  |
| Agriculture                                                                                                    | Agricultural Science                                                                                                    |               |  |  |  |  |  |
| Bayesian                                                                                                    | Bayesian Inference                                                                                                    |               |  |  |  |  |  |
| CausalInference                                                                                                    | Causal Inference                                                                                                    |               |  |  |  |  |  |
| ChemPhys                                                                                                    | Chemometrics and Computational Physics                                                                                                    |               |  |  |  |  |  |
| <b>ClinicalTrials</b>                                                                                                    | Clinical Trial Design, Monitoring, and Analysis                                                                                                    |               |  |  |  |  |  |
| <u>Cluster</u>                                                                                                    | Cluster Analysis & Finite Mixture Models                                                                                                    |               |  |  |  |  |  |
| Databases                                                                                                    | Databases with R                                                                                                    |               |  |  |  |  |  |
| DifferentialEquations                                                                                                    | Differential Equations                                                                                                    | •             |  |  |  |  |  |

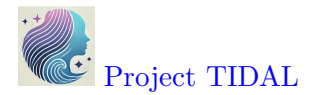

For example, suppose you are interested in survival analysis, here is a screenshot of the Survival Task View.

As you can see each Task View has a person(s) listed who help to maintain these collections. As you scroll through the webpage, you'll see links to packages they recommend along with a description of what the packages do. For example, see the links below to the **survival** and **rms** packages.

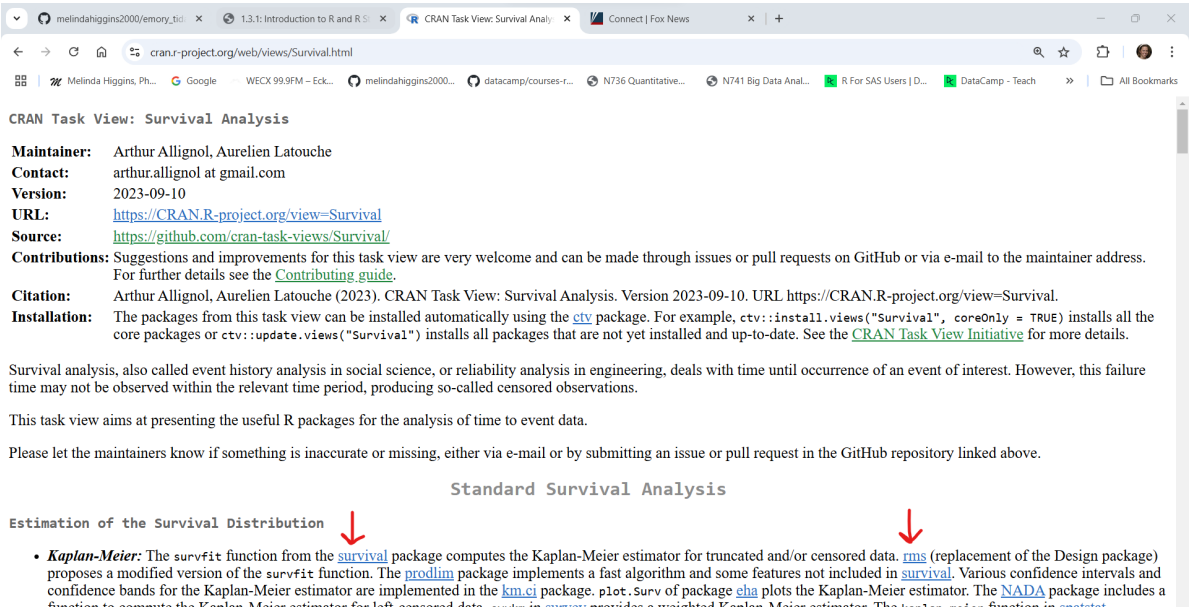

function to compute the Kaplan-Meier estimator for left-censored data. svykm in survey provides a weighted Kaplan-Meier estimator. The kaplan-meier function in spatstat computes the Kaplan-Meier estimator from histogram data. The KM function in package rhosp plots the survival function using a variant of the Kaplan-Meier estimator in a

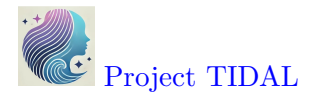

#### Where to get packages - Bioconductor Repository

While the list of R packages on CRAN is impressive, if you plan to do analyses of biological data, there is a good chance you will need a package from Bioconductor.org.

As of right now (01/10/2025 at 6:45 pm EST) there are 2289 packages on Bioconductor. Similar to CRAN, Bioconductor requires each package to meet certain validation criteria and code testing requirements but these criteria are even more stringent on Bioconductor than on CRAN. You'll notice that you can search for packages under the **biocViews** (left side column) or you can sort them alphabetically or search for individual packages in the section on the right side.

| C      O     C     Code     Code     Co | melindahiggins2000/emory_tid: × 😵 1.3.1: Introduction to R and R St        | × CRAN Task View: Survival Analy: ×  | Connect   Fox News 🗙               | Bioconductor - BiocViews × +                                                                                    | - 0             |
|----------------------------------------------------------------------------------------------------|----------------------------------------------------------------------------|--------------------------------------|------------------------------------|----------------------------------------------------------------------------------------------------|-----------------|
| <ul> <li>Methods Haggins, Ph. € doop WEX 99994-62.          <ul> <li>Methods Haggins, Ph. € doop</li> <li>Methods Haggins, Ph. € doop</li> <li></li></ul></li></ul>                                                                                                    | ← → ♂ ⋒ 😄 bioconductor.org/packages/release/BiocViews.h                    | tml#Software                         |                                    |                                                                                                    | ☆ ひ 🌖           |
| Year       Year       Year       Year       Year       Year       Year       Year         Construction       Search       Central       Central                                                                                                    | 🔠   🎢 Melinda Higgins, Ph 🔓 Google 🚽 WECX 99.9FM – Eck 🌎 mel               | indahiggins2000 🎧 datacamp/courses-r | S N736 Quantitative S N741 Big     | Data Anal \varkappa R For SAS Users   D 🦹 DataCamp - Teach                                                      | » 🗎 🗅 All Bookn |
| <complex-block>  Vert Year Year Yea</complex-block>                                                                                                    |                                                                            |                                      |                                    |                                                                                                    |                 |
| Home ŷ BiocViews     Bioconductor version 3.20 (Release)     Co to 3.21 (Devel) ŷ     Find biocViews:     Coftware (220)?     AssayDomain (v90)     BiologicatQuestion (77)   BiologicatQuestion (78)   BiologicatQuestion (77)   ResearchField (1102)     Containing style     Containing style                                                                                                    |                                                                            | About Le                             | earn Packages Develope             | ers Q Search                                                                                                    | Get Started >   |
| Bioconductor version 3.20 (Release)         Go to 3.21 (Devei) ✓         Find bioc/Views:         ✓       Software (2200)         • AssayDomain (900)         • BiologicalQuestion (9770)         • Infrastructure (577)         • ResearchField (11102)                                                                                                    | Home > BiocViews                                                           |                                      |                                    |                                                                                                    |                 |
| Rank based on number of downloads: lower numbers are more frequently downloaded.         Software (2289)         Find biocViews:       Package       Maintainer       Title       Rank *         Software (2289)       Software (2289)       Bioconductor Package       Set the appropriate version of Bioconductor packages       Set the appropriate version of Bioconductor packages       1         BiologicalQuestion (970)       BiologicalQuestion (977)       ResearchField (1102)       Hervé Pagès       Utilities for manipulating chromosome names, naming style       3         S4Vectors       Hervé Pagès       Foundation of vector-like and list-like containers in Bioconductor       4                                                                                                    | Bioconductor version 3.20 (Release)                                        | Packages for                         | und under Sof                      | tware:                                                                                                    |                 |
| Go to 3.21 (Devel) >       Show All ventries       Search table:         Find biocViews:       Package       Maintainer       Title       Rank *         Image: Software (2289)       Bioconductor Package       Set the appropriate version of Bioconductor packages       1         Image: Software (2289)       BiologicalQuestion (978)       BiologicalQuestion (979)       Set set the appropriate version of Bioconductor packages       2         Image: Software (577)       ResearchField (1102)       Stave for the vere Pages       Utilities for manipulating chromosome names, naming style       3         Stave for the vere Pages       Foundation of vector-like and list-like containers in Bioconductor       4                                                                                                    |                                                                            | Rank based on number of dow          | nloads: lower numbers are more t   | frequently downloaded.                                                                                          |                 |
| Find biocViews:PackageMaintainerTitleRank *Software (2280)Software (2280)BiocOnductor PackageSet the appropriate version of Bioconductor<br>packages1Software (2280)BiologicalQuestion (970)BiologicalQuestion (977)Set set appropriate version of Diolow a particular<br>packages2BiologicalQuestion (977)Infrastructure (577)SetVectorsHervé PagèsUtilities for manipulating chromosome names,<br>naming style3SeearchField (1102)SetVectorsHervé PagèsFoundation of vector-tike and list-tike<br>containers in Bioconductor4                                                                                                    | Go to 3.21 (Devel) >                                                       | Show All v entries                   |                                    | Search table:                                                                                                   |                 |
| BioConductor Package<br>Maintainer     Set the appropriate version of Bioconductor     1       Software (2289)     BioConductor Package     Set the appropriate version of Bioconductor     1       Software (2289)     BioConductor     Hervé Pagès     S4 generic functions used in Bioconductor     2       BiologicalQuestion (970)     BiologicalQuestion (970)     Hervé Pagès     Utilities for manipulating chromosome names,<br>naming style     3       ResearchField (1102)     S4Vectors     Hervé Pagès     Foundation of vector-like and list-like<br>containers in Bioconductor     4                                                                                                    | Find biocViews:                                                            | Package                              | 🕴 Maintainer 🕴                     | Title                                                                                                    | Rank 🔺          |
| Software (2289)       BiocGenerics       Hervé Pagès       S4 generic functions used in Bioconductor       2 <ul> <li>AssayDomain (900)</li> <li>BiologicalQuestion (970)</li> <li>Infrastructure (577)</li> <li>ResearchField (1102)</li> </ul> <u>BioCGenerics</u> <ul> <li>S4Vectors</li> <li>Hervé Pagès</li> <li>S4vectors</li> <li>S4Vectors</li> </ul> Pervé Pagès <ul> <li>Segment function (970)</li> <li>Pervé Pagès</li> <li>Condition of vector-tike and list-tike containers in Bioconductor</li> </ul> 2                                                                                                    |                                                                            | BiocVersion                          | Bioconductor Package<br>Maintainer | Set the appropriate version of Bioconductor packages                                                            | 1               |
| BiologicalQuestion (979)       GenomeInfoDb       Hervé Pagès       Utilities for manipulating chromosome names, including modifying them to follow a particular naming style       3         Infrastructure (577)       ResearchField (1102)       S4Vectors       Hervé Pagès       Foundation of vector-tike and tist-tike containers in Bioconductor       4                                                                                                    | Software (2289)                                                            | BiocGenerics                         | Hervé Pagès                        | S4 generic functions used in Bioconductor                                                                       | 2               |
| ► ResearchField (1102) Hervé Pagès Foundation of vector-tike and tist-tike 4 containers in Bioconductor                                                                                                    | <ul> <li>BiologicalQuestion (970)</li> <li>Infrastructure (577)</li> </ul> | GenomeInfoDb                         | Hervé Pagès                        | Utilities for manipulating chromosome names,<br>including modifying them to follow a particular<br>naming style | 3               |
|                                                                                                    | ► ResearchField (1102)                                                     | S4Vectors                            | Hervé Pagès                        | Foundation of vector-like and list-like containers in Bioconductor                                              | 4               |

The one disadvantage of R packages from Bioconductor is that you cannot install them directly using the RStudio menu for "Tools/Install" Packages because you cannot "see" the Bioconductor repository from inside RStudio. Instead you have to install Bioconductor packages using R code.

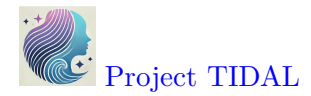

For example, here is what you need to do to install the phyloseq package which "... provides a set of classes and tools to facilitate the import, storage, analysis, and graphical display of microbiome census data".

To install phyloseq you need to (see the black box of code in the screenshot shown below):

1. Install BiocManager from CRAN - this package you can install from the RStudio menu for "Tools/Install Packages" - or you can run the code shown below for install.packages().

install.packages("BiocManager")

2. Then go to the Console or open an R script and run:

BiocManager::install("phyloseq")

| melindahiggins2000/emory_tide × 🕴 🕲 1.3.1: Introduction to R and R St      | 🗙   🥷 CRAN Task View: Survival Analys 🗴   🎽 Connect   Fox News          | × 🛃 Bioconductor - phyloseq                | < + - 0 ×                              |
|----------------------------------------------------------------------------|-------------------------------------------------------------------------|--------------------------------------------|----------------------------------------|
| → C 🛱 📴 bioconductor.org/packages/release/bioc/html/                       | ohyloseq.html                                                           |                                            | ☆ 🏼 🖸 🗌 😫 🗄                            |
| 🕷 Melinda Higgins, Ph 💪 Google 👘 WECX 99.9FM – Eck 🌘 me                    | lindahiggins2000 🌎 datacamp/courses-r 🌚 N736 Quantitative               | 🔇 N741 Big Data Anal 🛛 R For SAS Users   D | R DataCamp - Teach 🛛 🔉 📔 All Bookmarks |
| $\sim$                                                                     |                                                                         |                                            |                                        |
| Bioconductor                                                               | About Learn Packages                                                    | Developers Q Search                        | Get Started >                          |
| OPEN SOURCE SOFTWARE FOR BIOINFORMATICS                                    |                                                                         |                                            |                                        |
| Author: Paul J. McMurdie <joey711 at="" gmail.com="">, Susan Hol</joey711> | mes <susan at="" stat.stanford.edu="">, with contributions from</susan> | Gregory Jordan and Scott Chamberlain       |                                        |
| Maintainer: Paul J. McMurdie <joey711 at="" gmail.com=""></joey711>        |                                                                         |                                            |                                        |
| Citation (from within R, enter citation("phyloseq")):                      |                                                                         |                                            |                                        |
| McMurdie PJ, Holmes S (2013). "phyloseg: An R package fe                   | or reproducible interactive analysis and graphics of microb             | iome census data." PLoS ONE, 8(4), e61217. |                                        |
| http://dx.plos.org/10.1371/journal.pone.0061217.                           |                                                                         |                                            |                                        |
| Installation                                                               |                                                                         |                                            |                                        |
| Installation                                                               |                                                                         |                                            |                                        |
| To install this package, start R (version "4.4") and enter:                |                                                                         |                                            |                                        |
| if (!require("BiocManager", quietly = TRUE)                                |                                                                         |                                            |                                        |
| install.packages("BiocManager")                                            |                                                                         |                                            |                                        |
| BiocManager::install("phyloseq")                                           |                                                                         |                                            |                                        |
|                                                                            |                                                                         |                                            |                                        |
| For older versions of R, please refer to the appropriate Bioco             | nductor release.                                                        |                                            |                                        |
| Documentation                                                              |                                                                         |                                            |                                        |
| To view documentation for the version of this nackade install              | ed in your system start R and enter                                     |                                            |                                        |
|                                                                            |                                                                         |                                            |                                        |
| browseVignettes("phyloseq")                                                |                                                                         |                                            |                                        |
|                                                                            |                                                                         |                                            |                                        |

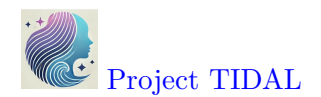

#### Where to get packages - Github, friends, teammates, ...

In addition to the CRAN and Bioconductor repositories, you can also get packages from Github (and other cloud-based repositories), friends, teammates or write your own.

To get an idea of how many packages may be currently on Github, we can "search" for "R package" at https://github.com/search?q=R+package&type=repositories and as you can see this is well over 118,000+ packages.

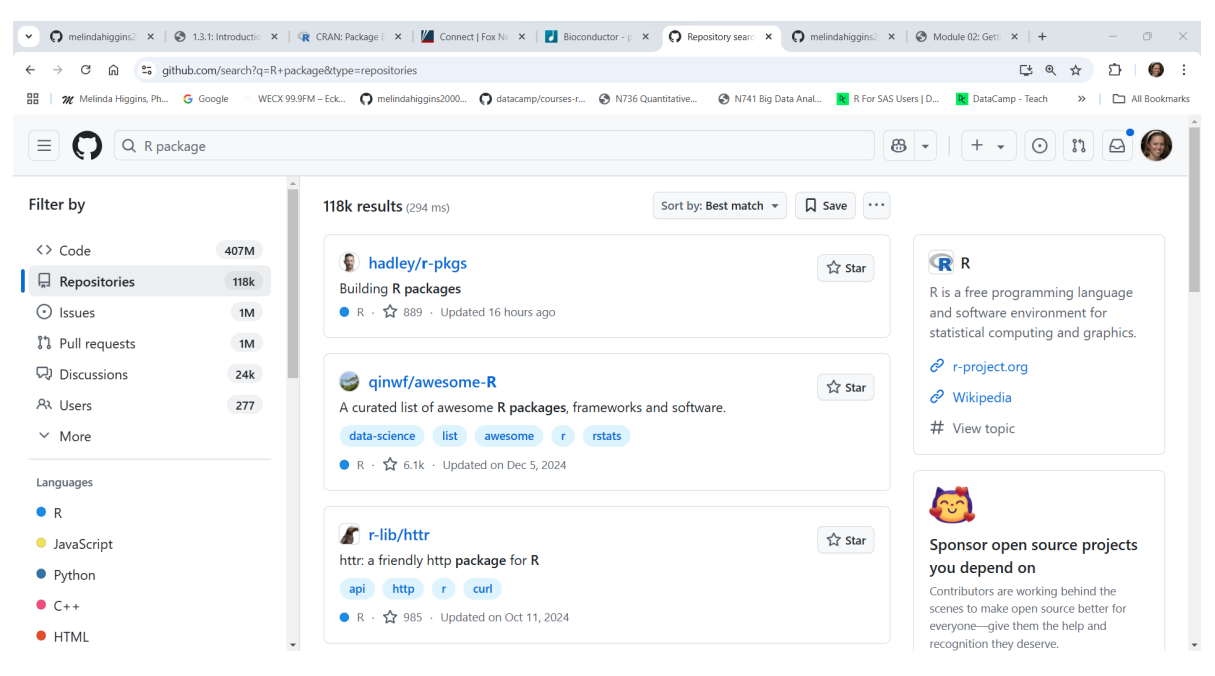

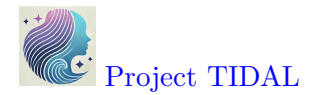

While you can find packages on Github that have not (yet) been published on CRAN or Bioconductor, the developers of packages currently on CRAN and Bioconductor also often publish their development version *(think of these as in "beta" and still undergoing testing)* on Github.

For example, the current published version of the data wrangling R package dplyr on CRAN was last updated on 11/17/2023 (over a year ago).

| ♥ Ø melin ×   Ø                     | 1 13.1: X   📽 CRAI X   🎽 Conr X   🛃 Bloc: X   🎕 CRAI X   🔿 tidy: X 🗣 CRAI X   🍳 tidy: X 🗣 CRAI X   🎯 melir X   🎯 Mod X   🖓 GitH X   🖓 CRAI X   🎧 r- 🗇 X                                                                                                    |
|-------------------------------------|----------------------------------------------------------------------------------------------------|
| $\leftrightarrow$ $\rightarrow$ C G | 😂 cranprojectorg/web/packages/dply/index.html 🔍 😒 1 🚱 🗄                                                                                                    |
| 🔡 🛛 🎢 Melinda Higgi                 | ns, Ph 😮 Google WECX 99.9FM - Eck 🕥 melindahiggins2000 🕥 datacamp/courses-r 🔇 N736 Quantitative 🔇 N741 Big Data Anal 💽 R For SAS Users   D 🖹 DataCamp - Teach 😕 🗋 All Bookmarks                                                                                               |
| dplyr: A Gramm                      | nar of Data Manipulation                                                                                                    |
| A fast, consistent to               | ool for working with data frame like objects, both in memory and out of memory.                                                                                                    |
| Version:                            | 1.1.4                                                                                                    |
| Depends:                            | R (≥ 3.5.0)                                                                                                    |
| Imports:                            | <u>cli</u> (≥ 3.4.0), <u>generics</u> , <u>glue</u> (≥ 1.3.2), <u>lifecycle</u> (≥ 1.0.3), <u>magrittr</u> (≥ 1.5), methods, <u>pillar</u> (≥ 1.9.0), <u>R6</u> , <u>rlang</u> (≥ 1.1.0), <u>tibble</u> (≥ 3.2.0), <u>tidyselect</u> (≥ 1.2.0), utils, <u>vctrs</u> (≥ 0.6.4) |
| Suggests:                           | bench, broom, callr, covr, DBI, dbplyr (≥ 2.2.1), ggplot2, knitr, Lahman, lobstr, microbenchmark, nycflights13, purrr, rmarkdown, RMySQL, RPostgreSQL, RSQLite, stringi (≥ 1.7.6), testthat (≥ 3.1.5), tidyr (≥ 1.3.0), withr                                                 |
| Published:                          | 2023-11-17                                                                                                    |
| DOI:                                | 10.32614/CRAN.package.dplyr                                                                                                    |
| Author:                             | Hadley Wickham 🔞 [aut, cre], Romain François 🔞 [aut], Lionel Henry [aut], Kirill Müller 🔞 [aut], Davis Vaughan 🔞 [aut], Posit Software, PBC [cph, fnd]                                                                                                    |
| Maintainer:                         | Hadley Wickham <hadley at="" posit.co=""></hadley>                                                                                                    |
| BugReports:                         | https://github.com/tidyverse/dplyr/issues                                                                                                    |
| License:                            | MIT + file <u>LICENSE</u>                                                                                                    |
| URL:                                | https://dplyr.tidyverse.org, https://github.com/tidyverse/dplyr                                                                                                    |
| NeedsCompilation                    | 1: yes                                                                                                    |
| Materials:                          | README NEWS                                                                                                    |
| In views:                           | Databases, ModelDeployment                                                                                                    |
| CRAN checks:                        | <u>dplyr results</u>                                                                                                    |
| Documentation:                      |                                                                                                    |
| Reference manual                    | : dolyr.pdf                                                                                                    |
| Vignettes:                          | dplvr<>> base R                                                                                                    |
|                                     | Column-wise operations *                                                                                                    |
|                                     |                                                                                                    |

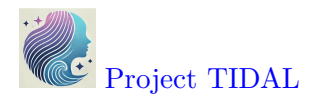

However, the development version of dplyr on Github was last updated 5 months ago in August 2024. So, there is probably a new version of dplyr coming soon for CRAN.

| 💌 🔿 melin X   🕲 1.3.1: X   🐨 CRAN X   🎽 Conn X   🛃 E     | Siocc × 😨 CRAI × 🔿 tidyv × 😨 CRAI ×   🔿 melir ×               | Mod: ×   ○ GitH: ×   ○ CRA! ×   ○ r-lib/                                                                    | x   + ×                                 |  |  |  |  |  |
|----------------------------------------------------------|---------------------------------------------------------------|----------------------------------------------------------------------------------------------------|-----------------------------------------|--|--|--|--|--|
| ← → ♂ ⋒ S github.com/tidyverse/dplyr                     |                                                               |                                                                                                    | 다 ☆ む 🎯 :                               |  |  |  |  |  |
| 🔠 🛛 🎢 Melinda Higgins, Ph 🔓 Google 🔗 WECX 99.9FM – Eck 🎧 | melindahiggins2000 🎧 datacamp/courses-r 📀 N736 Quantitative 🛛 | N741 Big Data Anal 📭 R For SAS Users   D 📭 DataCa                                                           | mp - Teach 🛛 🔉 📄 All Bookmarks          |  |  |  |  |  |
| E 🚺 tidyverse / dplyr                                    |                                                               | Q Type [] to search                                                                                         | + • • n 🗠 🌘 🕯                           |  |  |  |  |  |
| Scode ⊙ Issues 82 \$\$ Pull requests 15 ⊙ Actions        | ③ Security 🗠 Insights                                         |                                                                                                    |                                         |  |  |  |  |  |
|                                                          |                                                               | ⊙ Watch 243 ▼ 😵 Fork 2.1k 🛛 🛱 Star                                                                          | 4.8k +                                  |  |  |  |  |  |
| 2° main • 2° 38 Branches S 58 Tags                       | Q Go to file t) Add file                                      | <> Code - About                                                                                             |                                         |  |  |  |  |  |
| <b>krimir</b> Move to tidyverse, already applied ma      | anually to gh-pages 🗸 fb25640 · 2 months ago                  | <ul> <li>3 7,781 Commits</li> <li>4 dplyr: A grammar of data mar</li> <li>4 dplyr.tidyverse.org/</li> </ul> | nipulation                              |  |  |  |  |  |
| .github                                                  | Use latest GHA workflows (#7065)                              | 5 months ago r grammar data-manipulati                                                                      | on                                      |  |  |  |  |  |
| .vscode                                                  | Add compilation-database infrastructure                       | 5 months ago                                                                                                |                                         |  |  |  |  |  |
| R                                                        | Remove not needed new_expanded_quosures() (#7090)             | 4 months ago Unknown, MIT licenses found                                                                    | l i i i i i i i i i i i i i i i i i i i |  |  |  |  |  |
| archive                                                  | run-in and run-all                                            | 7 years ago<br>✓ Activity                                                                                   |                                         |  |  |  |  |  |
| data-raw                                                 | Update storms data through 2022 (#6937)                       | 2 years ago 🗉 Custom properties                                                                             |                                         |  |  |  |  |  |
| 🖿 data                                                   | Update storms data through 2022 (#6937)                       | 2 years ago                                                                                                 |                                         |  |  |  |  |  |
| inst                                                     | master -> main (#6065)                                        | 4 years ago v 2.1k forks                                                                                    |                                         |  |  |  |  |  |
| 🖿 man                                                    | Add documentation clarifying appropriate use of weights in    | 5 months ago Report repository                                                                              |                                         |  |  |  |  |  |
| pkgdown/favicon                                          | Update dplyr logo (#5248)                                     | 5 years ago Releases 43                                                                                     |                                         |  |  |  |  |  |
| revdep                                                   | werse / dplyr     Issues                                      |                                                                                                    |                                         |  |  |  |  |  |

While the developers haven't published this "Github" version of dplyr yet on CRAN, if you want to test out new dplyr functions and updates under development, you can go to the R Console or write an R script to install the development version using these commands (see below) which is explained on the dplyr on Github website.

# install.packages("pak")
pak::pak("tidyverse/dplyr")

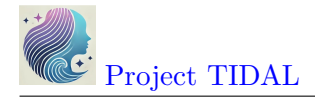

## Finding and vetting R packages

So, as you have seen there are numerous ways to find R packages and there are hundreds of thousands of them out there. Your company or team may also have their own custom R package tailored for your specific research areas and data analysis workflows.

Finding R packages is similar to finding new questionnaires, surveys or instruments for your research. For example, if you want to measure someone's depression levels, you should use a validated instrument like the Center for Epidemiological Studies-Depression (CESD) or the Beck Depression Index (BDI). These measurement instruments have both been well published and are well established for depression research.

Finding R packages is similar - do your research! Make sure that the R package has been published and is well established to do the analysis you want. In terms of reliability, getting packages from CRAN or Bioconductor are the best followed by Github or other individuals. The best suggestion is look to see which R packages are being used by other people in your field.

▲ No oversight company or agency

While it may seem worrisome that there is no governing company or organization that verifies and validates and certifies all R packages, the good news is that the R community is a vast Global community. The development of R is not controlled by a limited number of people hired within a single company - instead there are literally millions of R programmers across the Globe testing and providing feedback on a 24/7 basis. If there is a problem with a package or function, there will be people posting about these issues - see Additional Resources.

This is the power of Open Source computing!!

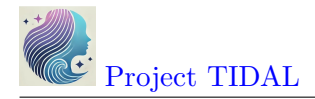

## Popularity of R Packages

To get an idea of how long a package has been in use and if it is still being actively supported and how it relates to other similar packages, check out this interactive Shiny app website for package downloads from CRAN https://hadley.shinyapps.io/cran-downloads/. Type in the packages you want (separated by commas) to compare and put in the date range of interest.

Here is an example comparing the arsenal, gtsummary, and tableone packages all of which are useful for making tables of summary statistics (aka, "Table 1") - showing the number of downloads since the beginning of Jan 1, 2024.

As you can see the most downloaded of these 3 packages is gtsummary followed by tableone and then arsenal having the fewest downloads. This does NOT necessarily imply quality, but it does give you some insight into the popularity of these packages. I actually prefer the arsenal table package but tableone has been around longer and gtsummary is written by members of the RStudio/Posit development community and is more well known and popular. All 3 of these packages can be found in use in current research literature.

You will see examples of all 3 of these table-making packages in Module lesson 1.3.2

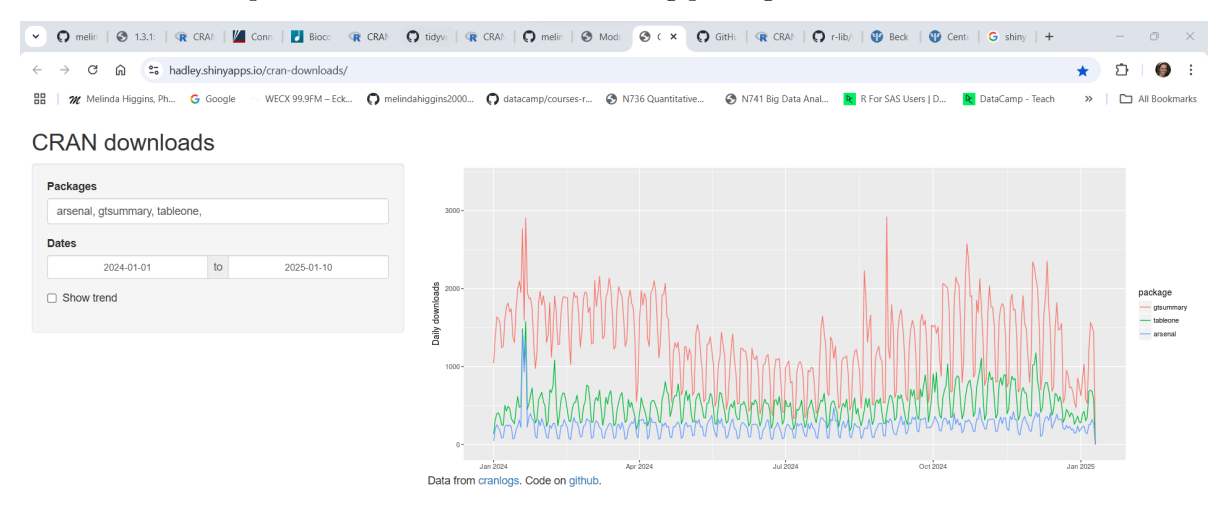

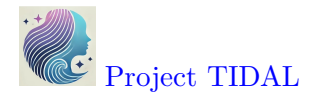

Here is an example of two specific packages I like. The **rggobi** package which was great for visualizing multiple dimensions of data simultaneously but which is no longer supported. But there is now a newer **tourr** package which was written by the same developers to replace the **rggobi** package. You can see that in the middle of 2020, the number of downloads for **rggobi** dropped almost to 0 and the **tourr** package downloads started to rise - this is about when **rggobi** was archived on CRAN and they switched over to maintaining the newer **tourr** package.

- rggobi on CRAN moved to archived status in July 2020, but
- tourr on CRAN was last updated in April 2024.

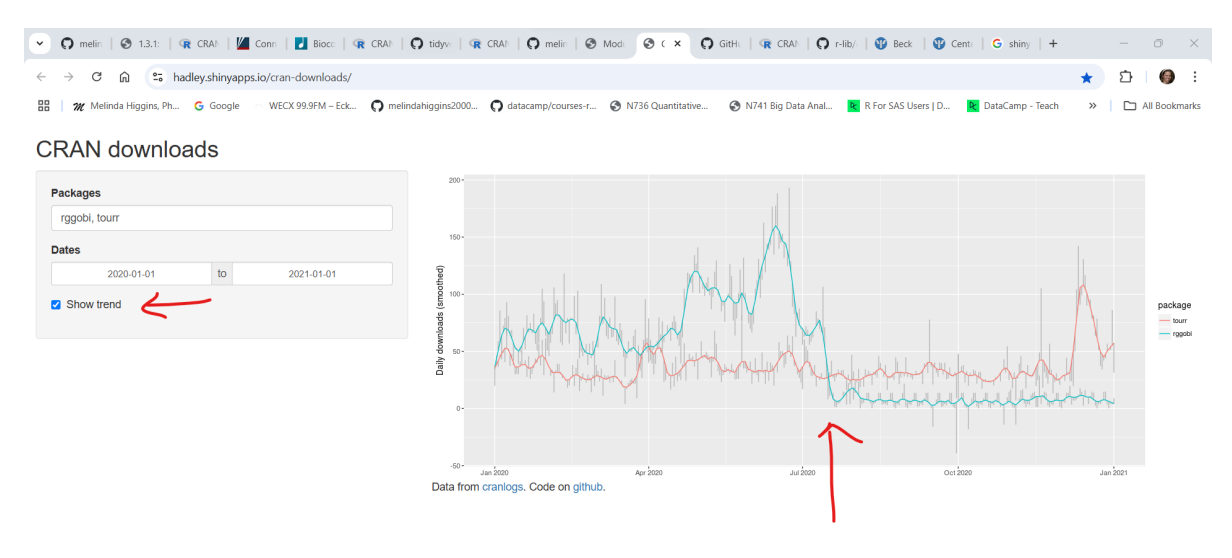

In summary:

- do your homework,
- check to see when the package was last updated,
- research who maintains it and
- review how good their documentation is for the package and what it does, and
- see if the package has been used by others in your research area.

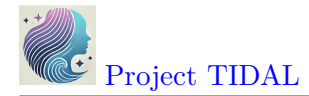

## Load the new R package into your R session

After you've decided what package you want and have installed it onto your computer, you **must load it into memory for EVERY new R session** for which you want those functions available.

```
i Packages - install once, (re)-load every R session
```

Unless you upgrade R or change computers, you only need to install a given R package once. But you do need to (re)-load the package into your current R session every time you (re)-start R (or RStudio).

For example, suppose I want to make a plot using the ggplot2 package. Before I can use the ggplot() function, I have to load that package into my computing session.

Here is my current R session status **BEFORE** I load the ggplot2 package.

```
# show current sessionInfo
sessionInfo()
```

```
R version 4.5.1 (2025-06-13 ucrt)
Platform: x86_64-w64-mingw32/x64
Running under: Windows 11 x64 (build 22000)
Matrix products: default
  LAPACK version 3.12.1
locale:
[1] LC_COLLATE=English_United States.utf8
[2] LC_CTYPE=English_United States.utf8
[3] LC_MONETARY=English_United States.utf8
[4] LC_NUMERIC=C
[5] LC_TIME=English_United States.utf8
time zone: America/New_York
tzcode source: internal
attached base packages:
[1] stats
              graphics grDevices utils
                                             datasets methods
                                                                 base
loaded via a namespace (and not attached):
 [1] compiler_4.5.1
                       fastmap_1.1.1
                                         cli_3.6.3
                                                            tools_4.5.1
 [5] htmltools_0.5.8.1 rstudioapi_0.15.0 yaml_2.3.8
                                                            rmarkdown_2.26
```

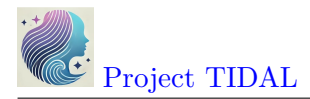

| [9]  | knitr_1.50  | jsonlite_1.8.8 | xfun_0.52 | digest_0.6.35 |
|------|-------------|----------------|-----------|---------------|
| [13] | rlang_1.1.4 | evaluate_0.23  |           |               |

Since I have not yet loaded the ggplot2 package into the session, I will get an error.

```
# I have not yet loaded ggplot2 into the session
# try the ggplot() function with the
# built-in pressure dataset to see error
ggplot(pressure, aes(temperature, pressure)) +
  geom_point()
```

```
Error in ggplot(pressure, aes(temperature, pressure)): could not find
function "ggplot"
```

The code above generates an error since these functions are not yet available in our session.

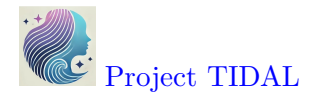

To fix this error, we need to use the library() function to load the ggplot2 functions into current working memory.

```
# load ggplot2 package
library(ggplot2)
# look at sessionInfo again
sessionInfo()
R version 4.5.1 (2025-06-13 ucrt)
Platform: x86_64-w64-mingw32/x64
Running under: Windows 11 x64 (build 22000)
Matrix products: default
  LAPACK version 3.12.1
locale:
[1] LC_COLLATE=English_United States.utf8
[2] LC_CTYPE=English_United States.utf8
[3] LC_MONETARY=English_United States.utf8
[4] LC_NUMERIC=C
[5] LC_TIME=English_United States.utf8
time zone: America/New_York
tzcode source: internal
attached base packages:
[1] stats
              graphics grDevices utils
                                            datasets methods
                                                                base
other attached packages:
[1] ggplot2_3.5.1
loaded via a namespace (and not attached):
 [1] vctrs_0.6.5
                       cli_3.6.3
                                         knitr_1.50
                                                           rlang_1.1.4
 [5] xfun_0.52
                       generics_0.1.3
                                         jsonlite_1.8.8
                                                           glue_1.8.0
 [9] colorspace_2.1-0 htmltools_0.5.8.1 scales_1.3.0
                                                           fansi_1.0.6
[13] rmarkdown_2.26
                       grid_4.5.1
                                         evaluate_0.23
                                                           munsell_0.5.0
[17] tibble_3.2.1
                       fastmap_1.1.1
                                         yam1_2.3.8
                                                           lifecycle_1.0.4
[21] compiler_4.5.1
                       dplyr_1.1.4
                                       pkgconfig_2.0.3
                                                           rstudioapi_0.15.0
[25] digest_0.6.35
                       R6_2.5.1
                                       tidyselect_1.2.1
                                                           utf8_1.2.4
[29] pillar_1.9.0
                       magrittr_2.0.3
                                        withr_3.0.2
                                                           tools_4.5.1
[33] gtable_0.3.6
```

Notice that under other attached packages we can now see ggplot2\_3.5.1 indicating that

```
License CC BY-NC-ND 4.0
```

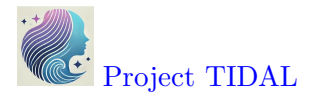

yes ggplot2 is installed and in memory and that version 3.5.1 is the version I am currently using.

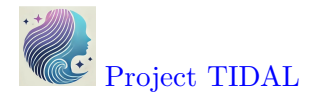

Let's try the plot again with the ggplot() function from the ggplot2 package.

```
# try the plot again
ggplot(pressure, aes(temperature, pressure)) +
geom_point()
```

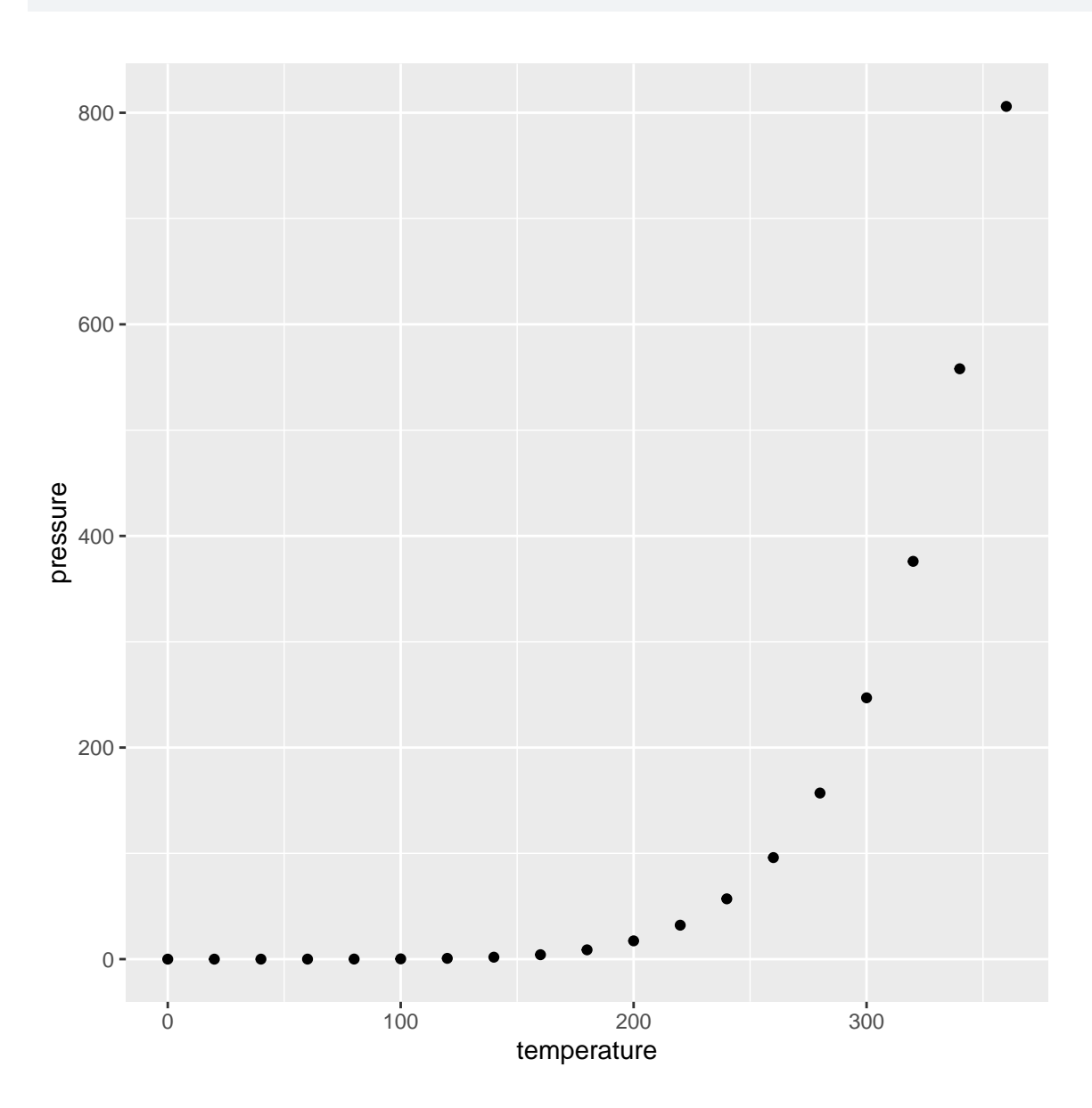

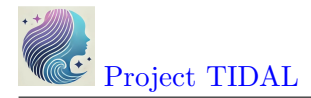

A Reload packages for every new R session

Everything you close out your R/RStudio computing session (or restart your R session) you will need to load all of your package again. I know this seems like a HUGE pain, but there is a rationale for this.

- 1. You may not need the same packages for every new computing session so R begins with the minimum loaded to save computing memory.
- 2. The GOOD NEWS is you do not have to re-install the packages these are already saved on your computer. You only have to re-load them into memory using the library() function.
- 3. This workflow forces you to document (in your code) which packages you need for your computing sessions and why you are using them.

BUT ... If you do have a core set of packages that you would like to make sure get loaded into memory every time you start R/RStudio, see these helpful posts on customizing your startup:

- https://www.datacamp.com/doc/r/customizing
- https://www.r-bloggers.com/2014/09/fun-with-rprofile-and-customizing-rstartup/

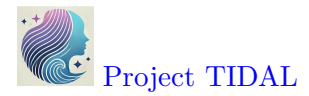

# 5. Create your first R Markdown report and produce output files in different formats (HTML, PDF, or DOCX)

## Create a new Rmarkdown File

We will do more in the later lesson 1.3.6: Putting reproducible research principles into practice, but let's take a look at an Rmarkdown file and how we can use it to create a report that combines together data + code + documentation to produce a seamless report.

Go to the RStudio menu and click "File/New File/R Markdown":

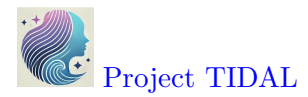

| File Edit Code View Plots Sess | ion Build | Debug | Drofile Tools Heln      |              |
|--------------------------------|-----------|-------|-------------------------|--------------|
| New File                       |           | >     | R Script                | Ctrl+Shift+N |
| New Project                    |           |       | Quarto Document         |              |
| Open File                      | Ctr       | 1+0   | Quarto Presentation     |              |
| Open File in New Column        |           |       | R Markdown              |              |
| Reopen with Encoding           |           |       | R Notebook              |              |
| Recent Files                   |           | >     | Shiny Web App           |              |
| Open Project                   |           |       | Plumber API             |              |
| Open Project in New Session    |           |       |                         |              |
| Recent Projects                |           | >     | C File                  |              |
| Import Dataset                 |           | >     | C++ File<br>Header File |              |
| Saura                          | Ch        | d . C |                         |              |
| Save As                        | Cli       | 1+5   | Markdown File           |              |
| Rename                         |           |       |                         |              |
| Save with Encoding             |           |       | JavaScript File         |              |
| Save All                       | Alt+Ct    | rl+S  | D3 Script               |              |
| Render Document                | Ctrl+Shif | ít+K  | Python Script           |              |
| Dublich                        |           | -     | Shell Script            |              |
| รนมแรก                         |           |       | SQL Script              |              |
| Print                          |           |       | Stan File               |              |
| Close                          | Ctrl      | +W    | Text File               |              |
| •                              |           |       | R Sweave                |              |
|                                |           |       | R HTML                  |              |
|                                |           |       | R Documentation         |              |

#### R emory\_tidal\_Rlectures - main - RStudio

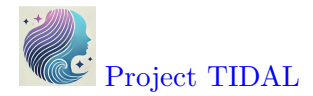

Type in a title, your name, the date and choose the format you'd like to create. For your first document I encourage you to try HTML. But you can create WORD (DOC) documents and even PDFs. In addition to documents, you can also create slide deck presentations, Shiny apps and other custom products like R packages, websites, books, dashboards and many more.

- **?** Rmarkdown ideas and inspiration
  - Rmarkdown Gallery
  - Rmarkdown Formats
  - Rmarkdown Cookbook

## To get started, use the built-in template:

- Type in a title
- Type in your name as author
- Choose and output document format
  - HTML is always a good place to start only need a browser to read the output
     \*.html file.
  - DOC usually works OK but you need MS Word or Open Office installed on your computer.
  - PDF NOTE: You need a TEX compiler on your computer Learn about installing the tinytex https://yihui.org/tinytex/ R package to create PDFs.

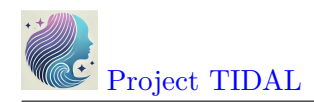

| New R Markdown        |                                                                                                    |                                                                                                    |
|-----------------------|----------------------------------------------------------------------------------------------------|----------------------------------------------------------------------------------------------------|
| Document              | Title:                                                                                                    | My First Rmarkdown                                                                                                    |
| 束 Presentation        | Author:                                                                                                    | Melinda Higgins                                                                                                    |
| 🛞 Shiny               | Date:                                                                                                    | 2025-01-11                                                                                                    |
| 💾 From Template       | Use curre                                                                                                    | ent date when rendering document                                                                                                    |
|                       | Default Out                                                                                                    | tput Format:                                                                                                    |
|                       | <ul> <li>HTML</li> <li>Recomment<br/>or Word out</li> <li>PDF</li> <li>PDF output</li> <li>2013+ on C</li> <li>Word</li> <li>Previewing</li> <li>Word (or Li</li> </ul> | nded format for authoring (you can switch to PDF<br>utput anytime).<br>t requires TeX (MiKTeX on Windows, MacTeX<br>DS X, TeX Live 2013+ on Linux).<br>Word documents requires an installation of MS<br>ibre/Open Office on Linux). |
| Create Empty Document |                                                                                                    | OK Cancel                                                                                                    |

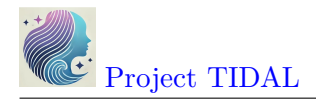

## **Rmarkdown sections**

Here is the **Example RMarkdown Template** provided by RStudio to help you get started with your first Rmarkdown document.

| ucsb_meds_0-prerequisites.qm                                                          | d × 💿 Untitled1 ×                                     | rladiesatl_03072024_presentsation.qmd                                            | -6                                                                |
|---------------------------------------------------------------------------------------|-------------------------------------------------------|----------------------------------------------------------------------------------|-------------------------------------------------------------------|
| 🗇 🖒 🗐 🔚 🖂 Knit on Sa                                                                  | ve 🛛 🎸 🔍 🎜 Knit                                       | • 🔅 •                                                                            | 🐮 •   🏠 🐥   🕩 Run •   🤹 •                                         |
| Source Visual                                                                         |                                                       |                                                                                  | = Outline                                                         |
| 1<br>2 title: "My Rr<br>3 author: "Mel<br>4 date: "2024-(<br>5 output: html<br>6<br>7 | narkdown Repo<br>inda Higgins"<br>)3-02"<br>_document | rt"                                                                              | ĺ                                                                 |
| 8 - ```{r setup,<br>9 knitr::opts_0<br>10 - ```                                       | include=FALS<br>chunk\$set(ech                        | E}<br>o = TRUE)                                                                  | ۵ ک                                                               |
| 11<br>12-## R Markdown<br>13<br>14 This is an R<br>for authoring<br>using R Markd     | Markdown doc<br>HTML, PDF,<br>down see shtt           | ument. Markdown is a sim<br>and MS Word documents. F<br>p:///markdown.rstudio.cc | nple formatting syntax<br>For more details on                     |
| 15<br>16 When you clid<br>includes both<br>chunks within                              | ck the **Knit<br>n content as n<br>n the documen      | ** button a document wil<br>well as the output of ar<br>t. You can embed an R co | l be generated that<br>ny embedded R code<br>nde chunk like this: |
| 18 - ```{r cars}<br>19 summary(cars)<br>20 - ```                                      | )                                                     |                                                                                  | ◎ ≍ →                                                             |
| 2:1 🗰 My Rmarkdown Rep                                                                | ort ¢                                                 |                                                                                  | R Markdown 🛊                                                      |

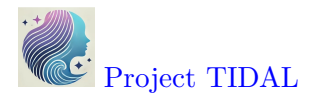

This document consists of the following 3 key sections:

1. YAML (yet another markup language) - this is essentially the metadata for your document and defines elements like the title, author, date and type of output document to be created (HTML in this example).

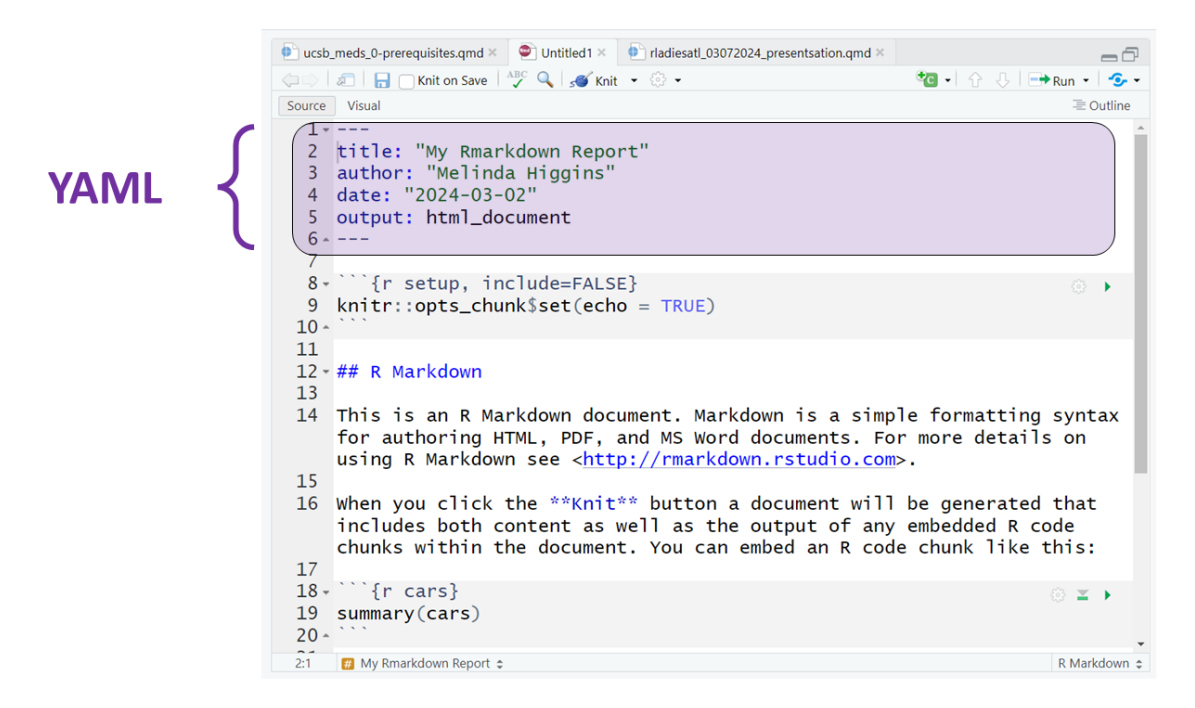

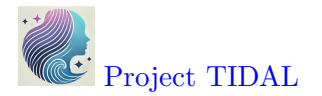

2. R code blocks - the goal is to "interweave" code and documentation so these 2 elements live together. That way the analysis output and any associated tables or figures are updated automatically without having to cut-and-paste from other applications into your document - which is time consuming and prone to human errors.

Notice that the code block starts and ends with 3 backticks ``` and includes the {r} Rlanguage designation inside the curly braces.

## i Rmarkdown

Rmarkdown can be used for many different programming languages including python, sas, and more, see rmarkdown - language-engines.

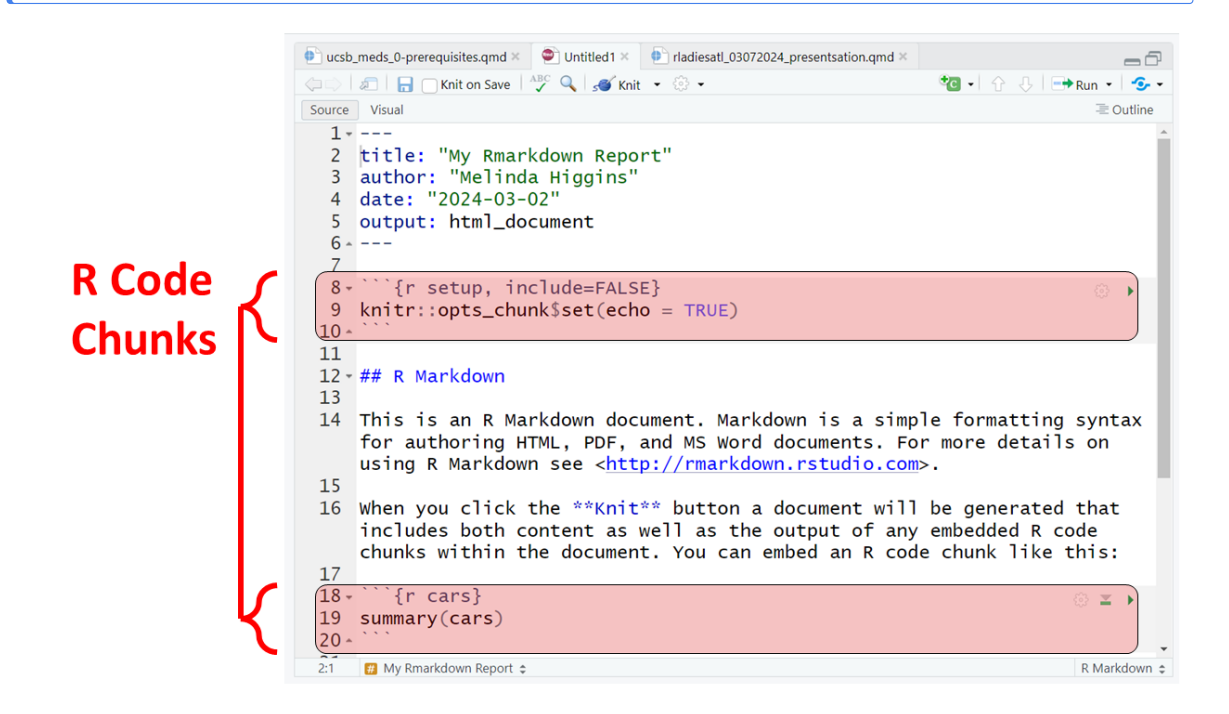

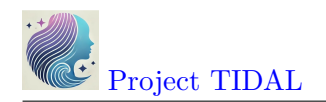

3. Along with the R code blocks, we can also create our document with "marked up (or marked down)" text. Rmarkdown is a version of "markdown" which is a simplified set of tags that tell the computer how you want a piece of text formatted.

For example putting 2 asterisks **\*\*** before and after a word will make it **bold**, putting one \_ underscore before and after a word will make the word *italics*; one or more hashtags **#** indicate a header at certain levels, e.g. 2 hashtags **##** indicate a header level 2.

## **?** Rmarkdown Tutorial

I encourage you to go through the step by step tutorial at https://rmarkdown.rstudio. com/lesson-1.html.

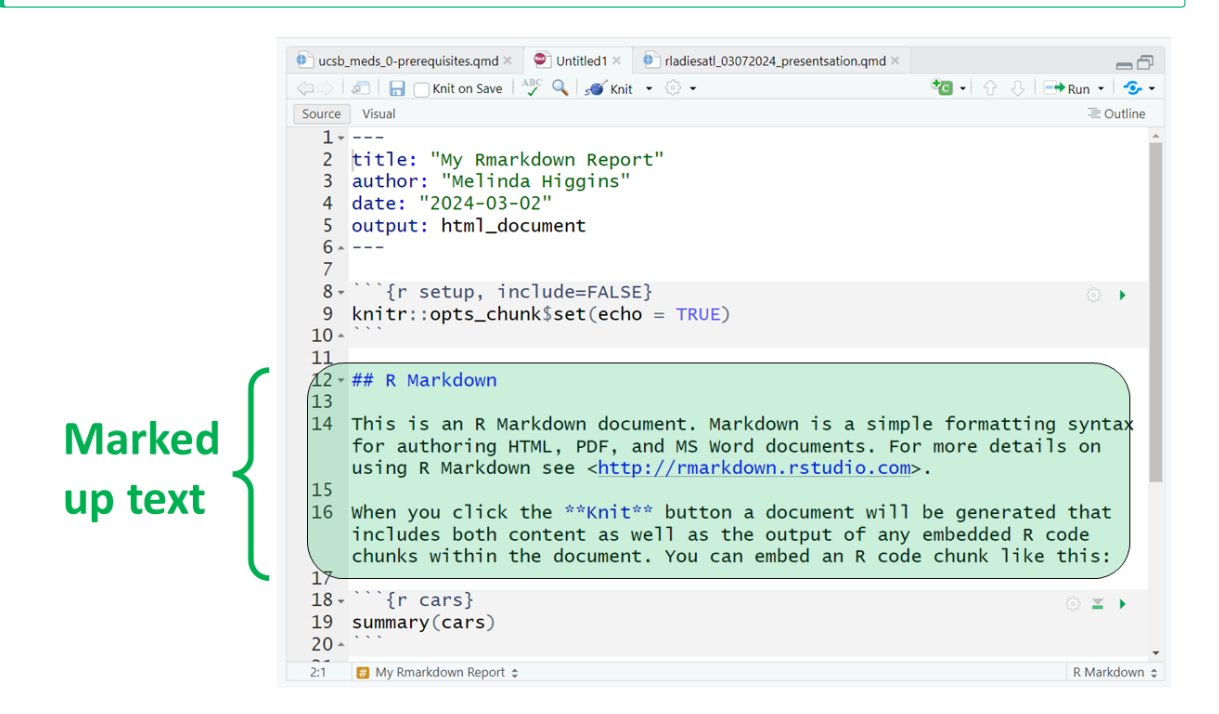

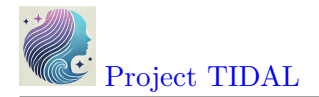

Here are all 3 sections outlined.

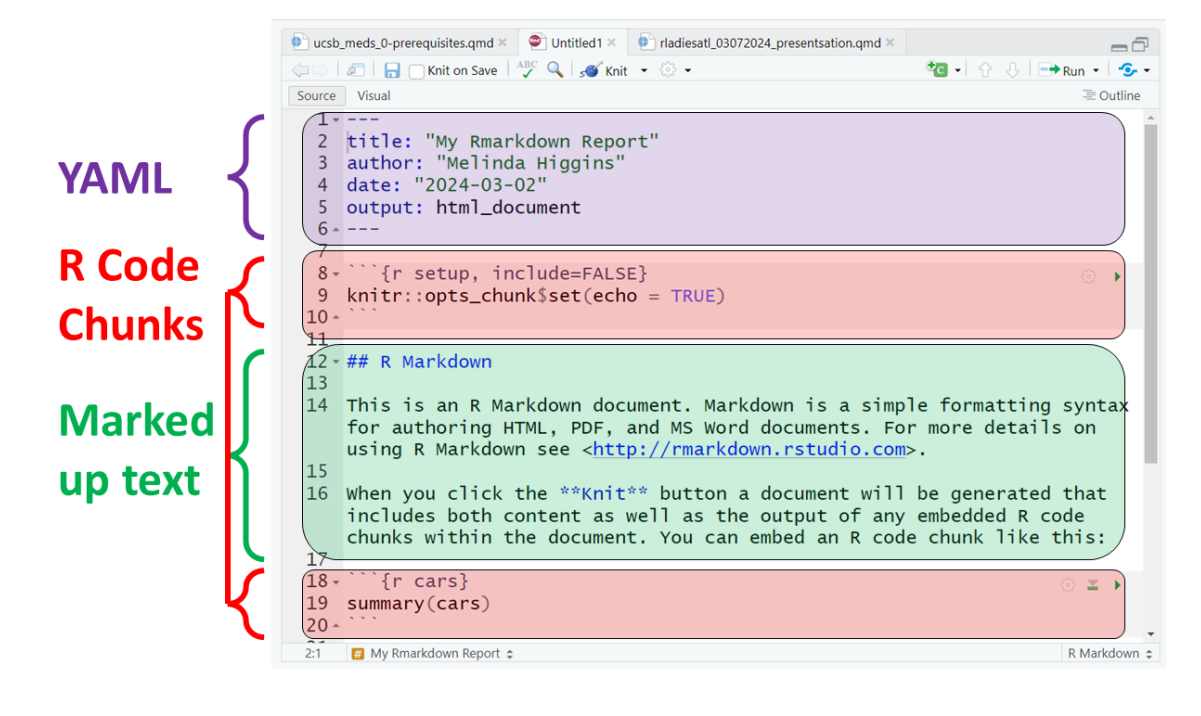

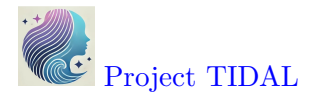

At the top of the page you'll notice a little blue button that says "knit" - this will "knit" (or combine) the output from the R code chunks and format the text as "marked up" and produce this HTML file *(which will open in a browser window)*:

| 6            | Ô |      | ) My | First Rmarko                                        | down                                                                        |                                             |                                                                   | ×                                                             | +                               |                                        |                          |                         |         |                  |        |       |                 |                 |                  |                  |                  |             |               |                |        |                 |      |    |   | — | $\times$     |
|--------------|---|------|------|-----------------------------------------------------|-----------------------------------------------------------------------------|---------------------------------------------|-------------------------------------------------------------------|---------------------------------------------------------------|---------------------------------|----------------------------------------|--------------------------|-------------------------|---------|------------------|--------|-------|-----------------|-----------------|------------------|------------------|------------------|-------------|---------------|----------------|--------|-----------------|------|----|---|---|--------------|
| $\leftarrow$ | С | () I | File | C:/MyGith                                           | nub/er                                                                      | nory_t                                      | (idal_                                                            | Rlect                                                         | ures/                           | /rmd                                   | l1.ht                    | tml                     |         |                  |        |       |                 |                 |                  |                  |                  | Q           | Ļ             | A»             | ☆      |                 |      | £≡ | Ē | ~ | <br><b>Ø</b> |
|              |   |      |      | My<br>Melino<br>2025-1                              | <b>' Fi</b> l<br>da Higi<br>01-11                                           | r <b>st</b><br><sub>gins</sub>              | Rr                                                                | na                                                            | rko                             | do                                     | W                        | n                       |         |                  |        |       |                 |                 |                  |                  |                  |             |               |                |        |                 |      |    |   |   | Î            |
|              |   |      |      | R N<br>This is a<br>on using<br>When y<br>within th | <b>lark</b><br>an R Ma<br>g R Marl<br>ou click                              | down<br>down s<br>down s                    | /n<br>docum<br>ee http<br>t buttor                                | ient. M<br>://rmai<br>n a doc<br>embec                        | larkdov<br>rkdowr<br>cument     | wn is a<br>n.rstuo<br>t will b<br>code | a sim<br>dio.co<br>be ge | ple fo<br>om.<br>nerati | ed that | ting s<br>at inc | syntax | for a | uthori<br>conte | ng HT<br>Int as | rml, F<br>well a | PDF, a<br>as the | and MS<br>output | Word of any | docun<br>embe | ients.<br>dded | For mo | re det<br>chunł | ails |    |   |   |              |
|              |   |      |      | ## M:<br>## M:<br>## M:<br>## M:<br>## M:           | ry(cars<br>spee<br>in. :<br>st Qu.:<br>edian :<br>ean :<br>rd Qu.:<br>ax. : | 4.0<br>12.0<br>15.0<br>15.4<br>19.0<br>25.0 | d Cann<br>d<br>Min.<br>1st Qu<br>Mediar<br>Mean<br>3rd Qu<br>Max. | list<br>: 2.<br>J.: 26.<br>1 : 36.<br>: 42.<br>J.: 56<br>:120 | .00<br>.00<br>.00<br>.98<br>.00 | code                                   | citati                   |                         | uns.    |                  |        |       |                 |                 |                  |                  |                  |             |               |                |        |                 |      |    |   |   |              |
|              |   |      |      | Incl<br>You can                                     | udir<br>also en                                                             | IG P                                        | lots                                                              | 5<br>examp                                                    | ble:                            |                                        |                          |                         |         |                  |        |       |                 |                 |                  |                  |                  |             |               |                |        |                 |      |    |   |   |              |
|              |   |      |      | ssure                                               |                                                                             |                                             |                                                                   |                                                               |                                 |                                        |                          |                         |         |                  |        |       |                 |                 | o                | 0                |                  |             |               |                |        |                 |      |    |   |   |              |
|              |   |      |      | bree                                                | 0 200 4                                                                     | 0 0                                         | 0 0                                                               | 0 0                                                           | 0                               | 0 0                                    | 0                        | 0                       | 0       | 0                | 0      | 0     | 0               | 0               | 1                | T                |                  |             |               |                |        |                 |      |    |   |   |              |

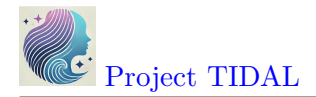

## R Code For This Module

- module\_131.R
- Rscript\_01.R

## References

- R Core Team. 2025. R: A Language and Environment for Statistical Computing. Vienna, Austria: R Foundation for Statistical Computing. https://www.R-project.org/.
- Wickham, Hadley. 2016. *Ggplot2: Elegant Graphics for Data Analysis*. Springer-Verlag New York. https://ggplot2.tidyverse.org.
- Wickham, Hadley, Winston Chang, Lionel Henry, Thomas Lin Pedersen, Kohske Takahashi, Claus Wilke, Kara Woo, Hiroaki Yutani, Dewey Dunnington, and Teun van den Brand. 2024. Ggplot2: Create Elegant Data Visualisations Using the Grammar of Graphics. https: //ggplot2.tidyverse.org.

## **Other Helpful Resources**

**Other Helpful Resources**